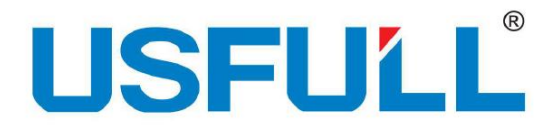

# User's Manual

# **FU9000SI** Series Auto Solar Pump Drive

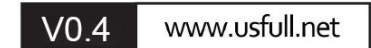

# Contents

| 1 Safety Information and Precautions       |    |
|--------------------------------------------|----|
| 1.1 Safety Information and Precautions     | 1  |
| 2 Product Overview                         |    |
| 2.1 Unpacking Inspection                   |    |
| 2.2 Nameplate                              | 4  |
| 2.3 Type Designation Key                   |    |
| 2.4 Product Specifications                 | 4  |
| 2.5 Rated Specifications                   | 5  |
| 3 Installation Guidelines                  | 6  |
| 3.1 Mechanical Installation                |    |
| 3.2 Standard Wiring                        | 8  |
| 4 Keypad Operation Procedure               |    |
| 4.1 Operation Panel                        |    |
| 4.2 Keypad Displaying                      | 14 |
| 4.3 Keypad Operation                       | 15 |
| 5 Commissioning Guidelines                 |    |
| 5.1 Inspection before Operation            | 16 |
| 5.2 Trial Run                              | 16 |
| 5.3 Advanced Settings                      |    |
| 6 Function Parameters                      |    |
| 6.1 Standard Function Parameters           |    |
| 7 Fault Diagnosis and Solution             |    |
| Appendix A Options and Use                 |    |
| A.1 GPRS Module and Monitoring APP         |    |
| A.2 Cables                                 |    |
| Appendix B Recommended Solar Modules       | 44 |
| B.1 Recommended Configuration for Inverter |    |
| Appendix C Dimension Drawings              |    |
| C.1 External Keypad Structure              | 45 |
| C.2 Dimensions                             |    |
| Appendix D Further Information             |    |

#### **1 Safety Information and Precautions**

In this manual, the notices are graded based on the degree of danger:

- •DANGER indicates that failure to comply with the notice will result in severe personal injury or even death.
- •WARNING indicates that failure to comply with the notice will result in personal injury or property damage.

Read this manual carefully so that you have a thorough understanding. Installation, commissioning or maintenance may be performed in conjunction with this chapter. FULLWILL will assume no liability or responsibility for any injury or loss caused by improper operation.

| Use Stage    | Safety<br>Grade | Precautions                                                               |
|--------------|-----------------|---------------------------------------------------------------------------|
|              | Giude           | • Do not install the equipment if you find water seenage, component       |
|              | DANGER          | missing or damage upon unpacking. Do not install the equipment if         |
|              | DIRIOLIC        | the packing list does not conform to the product you received             |
|              |                 | Handle the equipment with care during transportation to prevent           |
| Before       |                 | installation damage to the equipment.                                     |
| installation |                 | • Do not use the equipment with damaged or missing components.            |
|              | WARNING         | Failure to comply will result in personal injury.                         |
|              |                 | • Do not touch the components with your hands. Failure to comply will     |
|              |                 | result in static electricity damage.                                      |
|              |                 | • Install the equipment on incombustible objects such as metal, and       |
|              |                 | keep it away from combustible materials. Failure to comply may            |
|              | DANGER          | result in a fire.                                                         |
|              |                 | • Do not loosen the fixed screws of the components, especially during     |
| During       |                 | the screws with red mark.                                                 |
| installation |                 | • Do not drop wire end or screw into the inverter. Failure to comply will |
|              | WARNING         | result in damage to the inverter.                                         |
|              |                 | • Install the inverter in places free of vibration and direct sunlight.   |
|              |                 | Arrange the installation positions properly when two inverters are        |
|              |                 | laid in the same cabinet to ensure the cooling effect.                    |
|              |                 | • Wiring must be performed only by qualified personnel under              |
|              |                 | instructions described in this manual. Failure to comply may result in    |
|              |                 | unexpected accidents.                                                     |
| At wiring    | DANGER          | • A circuit breaker must be used to isolate the power supply and the      |
|              |                 | inverter. Failure to comply may result in a fire.                         |
|              |                 | • Ensure that the power supply is cut off before wiring. Failure to       |
|              |                 | comply may result in electric shock.                                      |
|              |                 | • Tie the inverter to ground properly by standard. Failure to comply may  |
|              |                 | result in electric shock.                                                 |
|              | WARNING         | • Never connect the power cables to the output terminals (U, V, W) of     |

#### **1.1 Safety Information and Precautions**

|             |         | the inverter. Pay attention to the marks of the wiring terminals and                                                                |
|-------------|---------|----------------------------------------------------------------------------------------------------|
|             |         | ensure correct wiring. Failure to comply will result in damage to the                                                               |
|             |         | inverter.                                                                                                    |
|             |         | • Never connect the braking resistor between the DC bus terminals (+)                                                               |
|             |         | and (-). Failure to comply may result in a fire.                                                                                    |
|             |         | • Use wire sizes recommended in the manual. Failure to comply may                                                                   |
|             |         | result in accidents                                                                                                    |
|             |         | • Use a shielded cable for the encoder, and ensure that the shielding                                                               |
|             |         | laver is reliably grounded                                                                                                    |
|             |         | Check that the following requirements are met:                                                                                      |
|             |         | The voltage class of the power supply is consistent with the rated                                                                  |
|             |         | voltage class of the inverter                                                                                                    |
|             |         | voltage class of the inverter.<br>(1) and (1) are DC never supply input terminals $\mathbf{P}_{i}$ S and $\mathbf{T}_{i}$ (1 N) are |
|             |         | -(+) and (-) are DC power supply input terminals. R, S and I (L,N) are                                                              |
|             |         | AC power supply input terminals and output terminals (U, V, W) are                                                                  |
|             | DANGED  | property connected.                                                                                                    |
|             | DANGER  | -No short-circuit exists in the peripheral circuit before the wiring is                                                             |
| Before      |         | secured.                                                                                                    |
| power-on    |         | Failure to comply will result in damage to the inverter                                                                             |
|             |         | power-on.                                                                                                    |
|             |         | • Do not perform the voltage resistance test on any part of the inverter                                                            |
|             |         | because such test has been done in the factory. Failure to comply will                                                              |
|             |         | result in accidents.                                                                                                    |
|             |         | • Cover the inverter properly before power-on to prevent electric shock.                                                            |
|             | WARNING | • All peripheral devices must be connected properly under the                                                                       |
|             |         | instructions described in this manual. Failure to comply will result in                                                             |
|             |         | accidents                                                                                                    |
|             |         | • Do not open the inverter's cover after power-on. Failure to comply                                                                |
|             | DANGER  | may result in electric shock.                                                                                                    |
| After       |         | • Do not touch any I/O terminal of the inverter. Failure to comply may                                                              |
| nower-on    |         | result in electric shock.                                                                                                    |
| power-on    |         | • Do not touch the running. Failure to comply will result in accidents.                                                             |
|             | WARNING | • Do not change the default settings of the inverter. Failure to comply                                                             |
|             |         | will result in damage to the inverter.                                                                                              |
|             |         | • Do not touch the fan or the discharging resistor to check the                                                                     |
|             |         | temperature. Failure to comply will result in personal burnt.                                                                       |
|             | DANGER  | • Signal detection must be performed only by qualified personnel during                                                             |
| During      |         | during operation. Failure to comply will result in personal injury or                                                               |
|             |         | damage to the inverter.                                                                                                    |
| operation   |         | • Avoid objects falling into the inverter when it is running. Failure to                                                            |
|             | WARNING | comply will result in damage to the inverter.                                                                                       |
|             |         | • Do not start/stop the inverter by turning the contactor ON/OFF.                                                                   |
|             |         | Failure to comply will result in damage to the inverter.                                                                            |
| During      |         | • Repair or maintenance of the inverter may be performed only by                                                                    |
| maintenance | DANGER  | qualified personnel. Failure to comply will result in personal injury or                                                            |

| damage to the inverter.                                                   |
|---------------------------------------------------------------------------|
| • Do not repair or maintain the inverter at power-on. Failure to comply   |
| will result in electric shock.                                            |
| • Repair or maintain the inverter only ten minutes after the inverter is  |
| powered off. This allows for the residual voltage in the capacitor to     |
| discharge to a safe value. Failure to comply will result in personal      |
| injury.                                                                   |
| • Ensure that the inverter is disconnected from all power supplies before |
| starting repair or maintenance on the inverter.                           |
| • Set and check the parameters again after the inverter is replaced.      |
| • All the pluggable components must be plugged or removed only after      |
| power-off.                                                                |
| • The rotating motor generally feeds back power to the inverter. As a     |
| result, the inverter is still charged even if the motor stops, and the    |
| power supply is cut off. Thus ensure that the inverter is disconnected    |
| from the motor before starting repair or maintenance on the inverter.     |

#### 2 Product overview

#### 2.1 Unpacking inspection

Check as follows after receiving products:

1. Check that there are no damage and humidification to the package. If not, please contact with local agents or FULLWILL offices.

2. Check the information on the type designation label on the outside of the package to verify that the drive is of the correct type. If not, please contact with local dealers or FULLWILL offices.

3. Check that there are no signs of water in the package and no signs of damage or breach to the AC drive. If not, please contact with local dealers or FULLWILL offices.

4. Check the information on the type designation label on the outside of the package to verify that the nameplate is of the correct type. If not, please contact with local dealers or FULLWILL offices.

5. Check to ensure the accessories (including user's manual and control keypad) inside the device is complete. If not, please contact with local dealers or FULLWILL offices.

# 2.2 Nameplate

|                                      | (6              |
|--------------------------------------|-----------------|
| Model: FU9000SI-5R5G-4               | IP20            |
| Power: 5.5kW                         |                 |
| Input: DC 250V-800V                  |                 |
| AC 3PH 380V(-15%)-440V(+10%)         | 19.5A 47Hz-63Hz |
| Output: AC 3PH 0V-Uinput 14A 0Hz-400 | Hz              |
| S/N:                                 |                 |
|                                      | Made in China   |
| ZHEJIANG FULLWILL ELE                | CTRIC CO., LTD. |

Figure 2-1 Nameplate

Note: This is the example of FU9000SI standard products are marked according to the reality.

# 2.3 Type designation key

The type designation contains information on the inverter. The user can find the type designation on the type designation label attached to the inverter or the simple nameplate.

FU9000SI-5R5G-4

1 2 3

| Кеу            | Sign | Description     | Remarks                                        |
|----------------|------|-----------------|------------------------------------------------|
| Model          | 1    | Series inverter | FU9000SI                                       |
| Rated power ②  |      | Power range     | 5R5G—5.5kW                                     |
|                |      | + Load type     | G—General type                                 |
|                |      |                 | 4: AC 3PH 380V(-15%)~440(+10%)                 |
| X7-14          |      | Voltage         | S2: AC 1PH input 220V(-15%)~ 240(+10%)         |
| voltage degree | (3)  | degree          | AC 3PH 0-Uinput                                |
|                |      |                 | SS2: AC 1PH input/output 220V(-15%)~ 240(+10%) |

# 2.4 Product specifications

| Model                                        | -SS2       | -S2                 | -4                         |
|----------------------------------------------|------------|---------------------|----------------------------|
| AC input voltage (V)                         | 220(-15%)~ | 240(+10%) (1PH)     | 380(-15%)~440 (+10%) (3PH) |
| AC output voltage (V)                        | 220(-15%)~ | 240(+10%) (1PH/3PH) | 380(-15%)~440 (+10%) (3PH) |
| Max DC voltage (V)                           | 400        | 400                 | 800                        |
| Start-up voltage (V)                         | 200        | 200                 | 300                        |
| Lowest working<br>voltage (V)                | 150        | 150                 | 250                        |
| Recommended DC<br>input voltage range<br>(V) | 200~400    | 200~400             | 300~750                    |
| Recommended MPP<br>voltage (V)               | 330        | 330                 | 550                        |

#### 2.5 Rated specifications

| Samian         | Madal             | Rated output | Rated input | Rated output |
|----------------|-------------------|--------------|-------------|--------------|
| Series         | Widdei            | power (Kw)   | current (A) | current (A)  |
|                | FU9000SI-0R7G-SS2 | 0.75         | 9.3         | 7.2          |
| -SS2(0.75KW-4K | FU9000SI-1R5G-SS2 | 1.5          | 15.7        | 10.2         |
| W)             | FU9000SI-2R2G-SS2 | 2.2          | 24          | 14           |
|                | FU9000SI-004G-SS2 | 4            | 32          | 25           |
|                | FU9000SI-0R7G-4   | 0.75         | 3.4         | 2.5          |
|                | FU9000SI-1R5G-4   | 1.5          | 5           | 4.2          |
|                | FU9000SI-2R2G-4   | 2.2          | 5.8         | 5.5          |
|                | FU9000SI-004G-4   | 4            | 13.5        | 9.5          |
|                | FU9000SI-5R5G-4   | 5.5          | 19.5        | 14           |
|                | FU9000SI-7R5G-4   | 7.5          | 25          | 18.5         |
|                | FU9000SI-011G-4   | 11           | 32          | 25           |
|                | FU9000SI-015G-4   | 15           | 40          | 32           |
|                | FU9000SI-018G-4   | 18.5         | 47          | 38           |
|                | FU9000SI-022G-4   | 22           | 51          | 45           |
| -4(0.75KW-110K | FU9000SI-030G-4   | 30           | 70          | 60           |
|                | FU9000SI-037G-4   | 37           | 80          | 75           |
|                | FU9000SI-045G-4   | 45           | 94          | 92           |
| vv)            | FU9000SI-055G-4   | 55           | 128         | 115          |
|                | FU9000SI-075G-4   | 75           | 160         | 150          |
|                | FU9000SI-090G-4   | 90           | 190         | 180          |
|                | FU9000SI-110G-4   | 110          | 225         | 215          |
|                | FU9000SI-132G-4   | 132          | 265         | 260          |
|                | FU9000SI-160G-4   | 160          | 310         | 305          |
|                | FU9000SI-185G-4   | 185          | 345         | 340          |
|                | FU9000SI-200G-4   | 200          | 385         | 380          |
|                | FU9000SI-220G-4   | 220          | 430         | 426          |
|                | FU9000SI-250G-4   | 250          | 468         | 465          |
|                | FU9000SI-280G-4   | 280          | 525         | 520          |
|                | FU9000SI-315G-4   | 315          | 590         | 585          |

#### **3** Installation guidelines

The chapter describes the mechanical installation and electric installation.

Only qualified electricians are allowed to carry out what described in this chapter. Please operate as the instructions in safety precautions. Ignoring these may cause physical injury or death or damage to the devices.

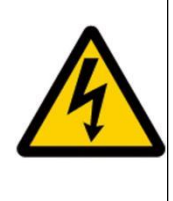

Ensure the power supply of the inverter is disconnected during the operation. Wait for at least the time designated after the disconnection if the power supply is applied.

The installation and design of the inverter should be complied with the requirement of the local laws and regulations in the installation site. If the installation infringes the requirement, our company will exempt from any responsibility. Additionally, if users do not comply with the suggestion, some damage beyond the assured maintenance range may occur.

#### 3.1 Mechanical installation

#### 3.1.1 Installation environment

The installation environment is the safeguard for a full performance and long-term stable functions of the inverter. Check the installation environment as follows:

| Environment       | Conditions                                                                                                    |  |  |
|-------------------|----------------------------------------------------------------------------------------------------|--|--|
| Installation site | Indoor                                                                                                    |  |  |
|                   | -10°C~+50°C. The temperature change rate is less than 0.5°C/minute.                                                                             |  |  |
|                   | If the ambient temperature of the inverter is above 40°C, derate 2% for                                                                         |  |  |
|                   | every additional 1°C.                                                                                                    |  |  |
|                   | It is not recommended to use the inverter if the ambient temperature is                                                                         |  |  |
|                   | above 50°C.                                                                                                    |  |  |
|                   | To ensure reliability, do not use the inverter if the ambient temperature                                                                       |  |  |
| Environment       | changes frequently.                                                                                                    |  |  |
| temperature       | Provide cooling fan or air conditioner to control the internal ambient<br>temperature below the required one if the inverter is used in a close |  |  |
|                   |                                                                                                    |  |  |
|                   | space such as in the control cabinet.                                                                                                    |  |  |
|                   | When the temperature is too low, if the inverter needs to restart to run                                                                        |  |  |
|                   | after a long stop, it is necessary to provide an external heating device                                                                        |  |  |
|                   | to increase the internal temperature, otherwise damage to the devices                                                                           |  |  |
|                   | may occur.                                                                                                    |  |  |
| Humidity          | RH≤90%. No condensation is allowed.                                                                                                    |  |  |
| Storage           | $40^{\circ}$ C $\pm 70^{\circ}$ C. The temperature change rate is less than $1^{\circ}$ C/minute                                                |  |  |
| temperature       | $-40 \ C \sim \pm 70 \ C$ . The temperature change rate is less than 1 C/minute.                                                                |  |  |

| Environment  | Conditions                                                                   |
|--------------|------------------------------------------------------------------------------|
|              | Below 1000m                                                                  |
| Altitude     | If the sea level is above 1000m, please derate 1% for every additional       |
|              | 100m.                                                                        |
| Vibration    | $\leq 5.8 \text{m/s}^2 (0.6 \text{g})$                                       |
| Installation | The inverter should be installed on an upright position to ensure sufficient |
| direction    | cooling effect.                                                              |

Note:

FU9000SI series inverters should be installed in a clean and ventilated environment according to enclosure classification.

Cooling air must be clean, free from corrosive materials and electrically conductive dust.

#### 3.1.2 Installation direction

The inverter may be installed on the wall or in a cabinet.

The inverter needs be installed in the vertical position. Check the installation site according to the requirements below. See Appendix D Dimension drawings for frame details.

#### **3.1.3 Installation Clearance Requirements**

The clearance that needs to be reserved varies with the power class of the FU9000SI, as shown in the following figure.

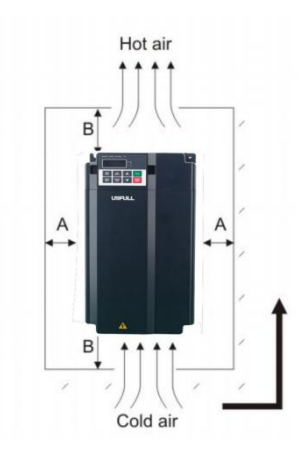

Figure 3-1 Clearance around the FU9000SI for installation

Installation clearance requirements on the FU9000SI series inverters of different power classes:

| Power Class | Clearance Requirements |                        |  |
|-------------|------------------------|------------------------|--|
| 0.4–15 kW   | $A \ge 10 \text{ mm}$  | $B \ge 100 \text{ mm}$ |  |
| 18.5–22 kW  | $A \ge 10 \text{ mm}$  | $B \ge 200 \text{ mm}$ |  |
| 22–37 kW    | $A \ge 50 \text{ mm}$  | $B \ge 200 \text{ mm}$ |  |
| 37–110 kW   | $A \ge 50 \text{ mm}$  | $B \ge 300 \text{ mm}$ |  |

# 3.2 Standard wiring

# 3.2.1 Terminals of main circuit

 The DC breaker Q1 must be installed as the protection switch for PV input. In parallel connection, the combination box special for PV must be used. When the distance between the PV input component and inverter exceeds 10 meters, type-II surge protection devices must be configured at the DC side.
 When the distance between the pump and inverter exceeds 50 meters, it is recommended to configure output reactors for the output reactor model selection. The inverter automatically runs after being powered on. If parameters need to be set, follow the parameter setting instructions in Group P15. Before connecting the braking resistor cable, remove the yellow labels of PB, (+), and (-) from the terminal blocks. Otherwise, poor connection may occur.

# 380V 0.75KW ~ 37KW CONNECTION INSTRUCTION

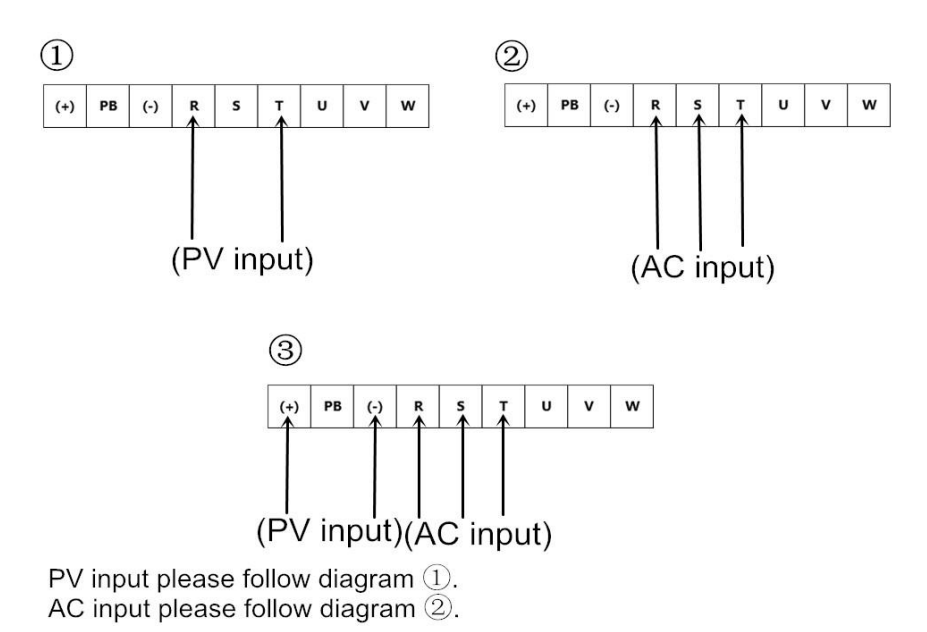

If there are 2 input ways, please follow ③. Please notice that they can't input at the same time. Please use breaker/ switch to choose input source in ③.

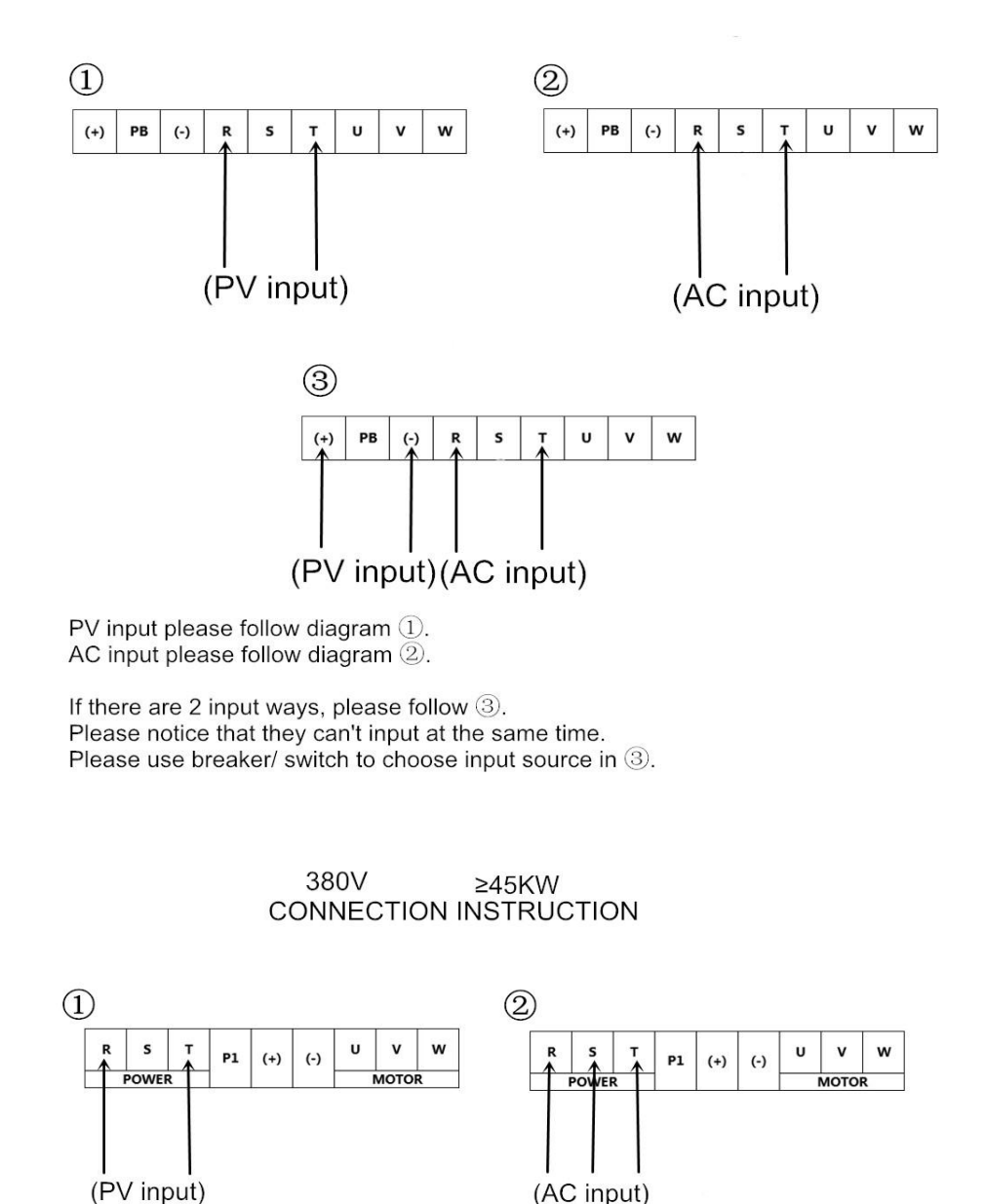

220V CONNECTION INSTRUCTION

3 R S T P1 (+) (-) U V W POWER (AC input) (PV input)

PV input please follow diagram ①. AC input please follow diagram ②.

If there are 2 input ways, please follow ③. Please notice that they can't input at the same time. Please use breaker/ switch to choose input source in ③.

| Terminal | Name                | Function                                                                                                    |
|----------|---------------------|----------------------------------------------------------------------------------------------------|
| R, S, T  | AC input            | 3PH (1PH) AC input terminals, connected to the grid<br><b>Note:</b> Use the screws equipped with the inverter for<br>wiring. |
| (+), (-) | PV input            | Solar cell panel input terminals                                                                                             |
| U, V, W  | Inverter<br>output  | 3PH/1PH AC output terminals, connected to the pump<br>motor<br><b>Note</b> : 1PH motors must connect to terminals U and W.   |
| 4        | Safety<br>grounding | Safety protection grounding terminal. Each inverter must be grounded                                                         |

Terminals of main circuit

Description for -SS2 single-phase output models

1)Generally, the output terminals U and W of the inverter connect to the phase cables of the single-phase motor.

2)If the single-phase pump cannot be started, the two-phase control method must be used, and the start-up and running capacitors (if any) of the motor must be removed. The figure below shows the internal wiring of the common single-phase motor. In the figure, L1, L2, C1, and C2 indicate the running winding, start-up winding, running capacitor, and start-up capacitor. When the motor speed exceeds 75% of the rated speed, the start-up capacitor is switched off.

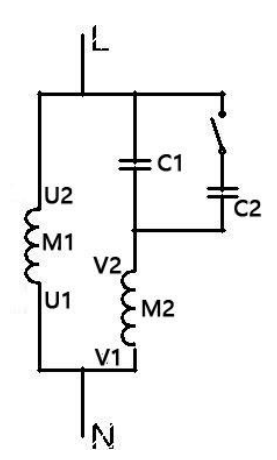

Internal wiring of the single-phase motor winding after removing the starting and running capacitor:

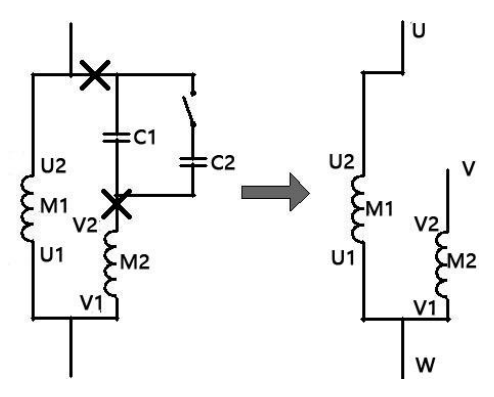

U1 and V1 are the common terminals of the windings. Connect them to the output terminal W of the inverter. Connect U2 to the output terminal U of the inverter. Connect V2 to the output terminal V of the inverter. (Note: Use the screws equipped with the inverter.)

#### 3.2.2 Terminals of control circuit

# Functions of control terminals

| Туре                                  | Terminal | Name                   | Function Description                            |
|---------------------------------------|----------|------------------------|-------------------------------------------------|
|                                       | +24V     | 24V power supply       | It provides the power of $24V\pm10\%$ and       |
| Supply                                |          |                        | maximum current of 200mA.                       |
| power                                 | COM      | Common terminal        | It functions as the working power supply of     |
| I I I I I I I I I I I I I I I I I I I | 00111    |                        | digital input and output or externally connects |
|                                       |          |                        | to the sensor power supply.                     |
|                                       | S1- COM  | Forced switch to       | Terminal feature parameters:                    |
|                                       |          | mains                  | 1. Internal impedance: $3.3k\Omega$             |
|                                       | S2- COM  | Full-water alarm       | 2. Acceptable voltage input:12~24V              |
|                                       | S3- COM  | Empty-water alarm      | 3. Maximum input frequency:1kHz                 |
|                                       |          |                        | S1: Forcible switch to mains (Switching-on      |
|                                       |          |                        | indicates switching to mains, and               |
| <b>.</b>                              |          |                        | switching-off indicates input controlled by the |
| Input                                 |          |                        | keypad.)                                        |
| dıgıtal                               |          | Single/two phase       | S2: It connects to the high-water switch of the |
|                                       | S4- COM  | algorithm<br>switching | normally open contact by default.               |
|                                       |          |                        | S3: It connects to the low-water switch of the  |
|                                       |          |                        | normally closed contact.                        |
|                                       |          |                        | S4: A high electrical level                     |
|                                       |          |                        | corresponds to the single-phase algorithm. A    |
|                                       |          |                        | low electrical level corresponds to the         |
|                                       |          |                        | two-phase algorithm.                            |
| Communic                              | RS485+   | 485                    | 485 communication terminals,                    |
| ation                                 | RS485-   | communication          | using the ModBus protocol                       |
|                                       | 422TX+   |                        |                                                 |
| Output                                | 422TX-   | 422                    | Communication terminals special for the         |
| digital                               | 422RX+   | communication          | boost module.                                   |
|                                       | 422RX-   |                        |                                                 |
|                                       | R01A     | Normally open          | 1. Contact capacity: 3A/AC250V,1A/DC30V         |
|                                       | (ROA)    | contact of relay 1     | 2. They cannot be used for high frequency       |
| Output                                | RO1B     | Normally closed        | switch output.                                  |
| relav                                 | (ROB)    | contact of relay 1     | During the application of auto mains & PV       |
| leiay                                 | POIC     | Common terminal        | switching, the AC input contactor coil is       |
|                                       |          | of relay 1             | controlled by the normally closed contact of    |
|                                       |          |                        | the relay.                                      |

#### 3.2.3 Standard wiring

The figure below shows the standard wiring of inverter.

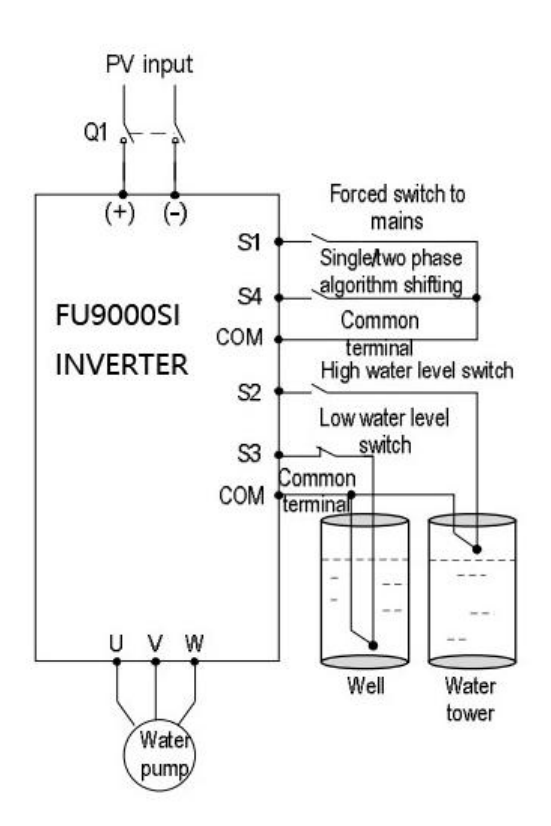

Figure 3-3 Standard wiring diagram

#### 4 Keypad operation procedure

#### **4.1 Operation Panel**

You can modify the parameters, monitor the working status and start or stop the FU9000SI by operating the operation panel, as shown in the following

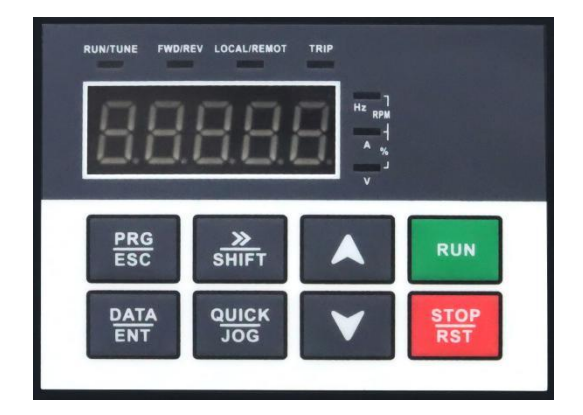

Figure 4-1 Diagram of the operation panel Note: The keypads of inverters can be used as external keypads.

| No. | Name         | Description     |                                                                  |                                                      |  |  |  |
|-----|--------------|-----------------|------------------------------------------------------------------|------------------------------------------------------|--|--|--|
|     |              |                 | LED off mean                                                     | s that the inverter is in the stopping state; LED    |  |  |  |
|     |              | RUN/TUNE        | blinking means the inverter is in the parameter auto tune state; |                                                      |  |  |  |
|     |              |                 | LED on means                                                     | s the inverter is in the running state.              |  |  |  |
|     |              |                 | FWD/REV LH                                                       | ED                                                   |  |  |  |
|     |              | FWD/REV         | LED off mean                                                     | s the inverter is in the forward rotation state; LED |  |  |  |
|     |              |                 | on means the                                                     | nverter is in the reverse rotation state.            |  |  |  |
|     | <b>C</b> ( ) |                 | LED for keypa                                                    | ad operation, terminals operation control LED off    |  |  |  |
| 1   | State        |                 | means that the                                                   | inverter is in the keypad operation state; LED       |  |  |  |
|     | LED          | LUCAL/REM       | blinking mean                                                    | s the inverter is in the terminals operation state;  |  |  |  |
|     |              | 01              | LED on means                                                     | s the inverter is in the remote communication        |  |  |  |
|     |              |                 | control state.                                                   |                                                      |  |  |  |
|     |              |                 | LED for faults                                                   | 5                                                    |  |  |  |
|     |              | TDID            | LED on when                                                      | the inverter is in the fault state; LED off in       |  |  |  |
|     |              | I KIP           | normal state; I                                                  | LED blinking means the inverter is in the            |  |  |  |
|     |              |                 | pre-alarm state                                                  | 2.                                                   |  |  |  |
|     |              |                 | Mean t                                                           | he unit displayed currently                          |  |  |  |
|     |              | Hz              | Frequency uni                                                    | t                                                    |  |  |  |
| 2   | Unit         | RPM             | Rotating speed unit                                              |                                                      |  |  |  |
| 2   | LED          | А               | Current unit                                                     |                                                      |  |  |  |
|     |              | %               | Percentage                                                       |                                                      |  |  |  |
|     |              | V               | Voltage unit                                                     |                                                      |  |  |  |
| 2   | Display      | 5-figure LED di | splay displays v                                                 | various monitoring data and alarm code such as set   |  |  |  |
|     | zone         | frequency and c | utput frequency                                                  | <i>.</i>                                             |  |  |  |
|     |              | PRG             | Programmin                                                       | Enter or escape from the first level menu            |  |  |  |
|     |              | ESC             | g key                                                            | and remove the parameter quickly.                    |  |  |  |
|     |              | DATA            | Entry key                                                        | Enter the menu step-by-step.                         |  |  |  |
|     |              | ENT             |                                                                  | Confirm parameters.                                  |  |  |  |
|     |              |                 | LIP key                                                          | Increase data or function code                       |  |  |  |
|     |              |                 |                                                                  | progressively.                                       |  |  |  |
|     |              | $\checkmark$    | DOWN key                                                         | Decrease data or function code                       |  |  |  |
|     |              |                 | Downkey                                                          | progressively                                        |  |  |  |
|     |              |                 |                                                                  | Move right to select the displaying parameter        |  |  |  |
| 4   | Buttons      | <u>&gt;&gt;</u> | Right-shift                                                      | circularly in stopping and running mode.             |  |  |  |
|     | Duttoni      | SHIFT           | key                                                              | Select the parameter modifying digit during the      |  |  |  |
|     |              |                 |                                                                  | parameter modification.                              |  |  |  |
|     |              | RUN             | Run kev                                                          | This key is used to operate on the inverter          |  |  |  |
|     |              |                 |                                                                  | in key operation mode.                               |  |  |  |
|     |              |                 |                                                                  | This key is used to stop in running state and it is  |  |  |  |
|     |              | STOP            | Stop/                                                            | limited by function code P07.02. This key is         |  |  |  |
|     |              | RST             | Reset key                                                        | used to reset all control modes in the fault alarm   |  |  |  |
|     |              |                 |                                                                  | state.                                               |  |  |  |
|     |              | QUICK           | Ouick kev                                                        | The function of this key                             |  |  |  |
|     |              | JOG             | Zuion Rey                                                        | function code P07.01.                                |  |  |  |

#### 4.2 Keypad displaying

The keypad displaying state of FU9000SI series inverters is divided into stopping state parameter, running state parameter, function code parameter editing state and fault alarm state and so on.

#### 4.2.1 Displayed state of stopping parameters

When the inverter is in the stopping state, the keypad will display stopping parameters.

In the stopping state, various kinds of parameters can be displayed. Select the parameters to be displayed or not by P07.07.

In the stopping state, there are 4 parameters that can be displayed. They are: set frequency, bus voltage, input terminals state, and output terminals state.

> /SHIFT can shift the parameters from left to right. QUICK/JOG(P07.02=2) can shift the parameters from right to left.

#### 4.2.2 Displayed state of running parameters

After the inverter receives valid running commands, the inverter will enter into the running state and the keypad will display the running parameters. **RUN/TUNE** LED on the keypad is on, while the FWD/REV is determined by the current running direction.

In the running state, there are 6 parameters that can be displayed. They are: running frequency, set frequency, bus voltage, output voltage, output current, and rotating speed. >/SHIFT can shift the parameters from left to right. QUICK/JOG(P07.02=2) can shift the parameters from right to left.

#### 4.2.3 Displayed state of faults

If the inverter detects the fault signal, it will enter into the fault pre-alarm displaying state. The keypad will display the fault code by flicking. The TRIP LED on the keypad is on, and the fault reset can be operated by the STOP/RST on the keypad, control terminals or communication commands.

#### 4.2.4 Displayed state of function codes editing

In the state of stopping, running or fault, press **PRG/ESC** to enter into the editing state (if there is a password, see P07.00). The editing state is displayed on two classes of menu, and the order is: function code group/function code number  $\rightarrow$  function code parameter, press **DATA/ENT** into the displayed state of function parameter. On this state, press **DATA/ENT** to save the parameters or press **PRG/ESC** to escape.

#### 4.3 Keypad operation

Operate the inverter via operation panel. See the detailed structure description of function codes in the brief diagram of function codes.

#### 4.3.1 How to modify the function codes of the inverter

The inverter has three levels menu, which are:

- 1. Group number of function code (first-level menu)
- 2. Tab of function code (second-level menu)
- 3. Set value of function code (third-level menu)

Remarks: Press both the PRG/ESC and the DATA/ENT can return to the second-level menu

from the third-level menu. The difference is: pressing DATA/ENT will save the set parameters into the control panel, and then return to the second-level menu with shifting to the next function code automatically; while pressing PRG/ESC will directly return to the second-level menu without saving the parameters, and keep staying at the current function code.

Under the third-level menu, if the parameter has no flickering bit, it means the function code cannot be modified. The possible reasons could be:

1)This function code is not modifiable parameter, such as actual detected parameter, operation records and so on;

2)This function code is not modifiable in running state, but modifiable in stop state.

Example: Set function code P0-00 from 0 to 1.

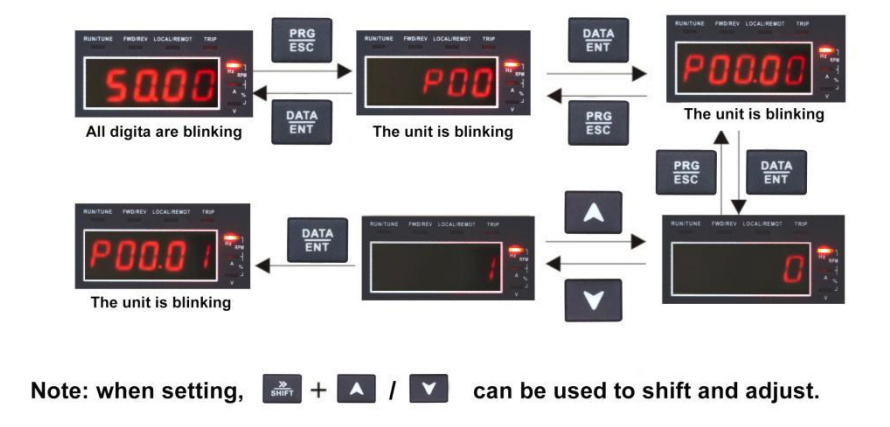

Figure 4-2 Sketch map of modifying parameters

#### 4.3.2 How to set the password of the inverter

FU9000SI series inverters provide password protection function to users. Set P07.00 to gain the password and the password protection becomes valid instantly after quitting from the function code editing state. Press PRG/ESC again to the function code editing state, "0.0.0.0.0" will be displayed.

Unless using the correct password, the operators cannot enter it. Set P07.00 to 0 to cancel password protection function.

The password protection becomes effective instantly after retreating from the function code editing state. Press **PRG/ESC** again to the function code editing state, "0.0.0.0.0" will be displayed. Unless using the correct password, the operators cannot enter it.

#### 4.3.3 How to watch the inverter state through function codes

FU9000SI series inverters provide group P17 as the state inspection group. Users can enter into P17 directly to watch the state.

#### **5** Commissioning guidelines

\* Disconnect all power supplies applied to the inverter before the terminal wiring and wait for at least the designated time after disconnecting the power supply.

- \* High voltage is present inside the inverter during running. Do not carry out any operation except for the keypad setting.
- \* The inverter automatically runs once power on. If parameters need to be set, follow the guidelines in this chapter.

#### 5.1 Inspection before operation

Before powering on the inverter, ensure that:

a)The inverter is grounded reliably.

b)The wiring is correct and reliable.

c)The AC/DC breaker is selected correctly.

d)The PV input voltage is in the allowed range of the inverter.

e)The type, voltage, and power of the motor match those of the inverter.

#### 5.2 Trial run

Close the DC breaker. The inverter automatically runs with a delay of 5 seconds. Check the water yield of the pump. If the water yield is normal, the trial run is successful. If the water yield is below the normal value, exchange any two motor cables, connect the cables, and perform trial run again.

#### 5.3 Advanced settings

Note: The default settings of the inverter for the water pump can apply to most conditions and the advanced settings are not required in most cases.

#### 5.3.1 PI adjustment to the water yield

If the user requires large or low water yield, it is necessary to adjust PI (P15.06~P15.10)

properly. The bigger PI parameters, the stronger the effect is, but the frequency fluctuation of the motor is bigger. In reserve, the lower the water yield is, the more stable the motor frequency is.

#### 5.3.2 Special settings for single phase motors

a) When the single phase motor is in bad running performance, the user can adjust P04 V/F curve settings: set P04.00=1 and set P04.03~P04.08 to appropriate values according to commissioning conditions; increase the voltage if the motor cannot start and decrease the voltage if the current is high.

b) When the light is normal and the system starts slowly, increase P15.28 initial voltage differential value appropriately.

c) For single phase motors with two-phase control (capacitor-removing):

① The maximum voltage needs to be less than 1/1.6 of the bus voltage. It is recommended to set the rated voltage P02.04 less than 200V, or limit the maximum voltage output by multi-dot V/F curve.

<sup>(2)</sup> P04.35 can be used to change the output currents of the main and secondary windings. It is recommended that qualified engineers perform adjustment since the voltage adjustment is associated with motor design parameters. Otherwise, the motor performance may be impacted.

#### **6** Function parameters

The symbols in the function code table are described as follows:

" $\ddagger$ ": The parameter can be modified when the inverter is in either stop or running state.

" $\star$ ": The parameter cannot be modified when the inverter is in the running state.

"•": The parameter is the actually measured value and cannot be modified.

"\*": The parameter is factory parameter and can be set only by the manufacturer.

# **6.1 Standard Function Parameters**

| Function<br>Code | Parameter Name         | Detailed Illustration of Parameters                                                                                                    | Default | Change |
|------------------|------------------------|----------------------------------------------------------------------------------------------------|---------|--------|
|                  |                        | Group P0: Standard Function Parameters                                                                                                    |         |        |
| P00.00           | Speed control<br>mode  | <ul> <li>0: SVC 0</li> <li>No need to install encoders. Suitable in applications which need low frequency, big torque for high accuracy of rotating speed and torque control. Relative to mode 1, it is more suitable for the applications which need small power.</li> <li>1: SVC 1</li> <li>1 is suitable in high performance cases with the advantage of high accuracy of rotating speed and torque. It does not need to install pulse encoder.</li> <li>2: SVPWM control</li> <li>2 is suitable in applications which do not need high control accuracy, such as the load of fan and pump, and suitable when one inverter drives multiple motors.</li> </ul>                                                                                                    | 2       | *      |
| P00.01           | Run command<br>channel | Select the run command channel of the inverter.<br>The control command of the inverter includes: start, stop,<br>forward/reverse rotating, jogging and fault reset.<br>0: Keypad running command channel("LOCAL/REMOT" light off)<br>Carry out the command control by <b>RUN,STOP/RST</b> on the keypad.<br>Set the multi-function key <b>QUICK/JOG</b> to <b>FWD/REV</b> shifting<br>function (P07.02=3) to change the running direction; press <b>RUN</b> and<br><b>STOP/RST</b> simultaneously in running state to make the inverter coast<br>to stop.<br>1: Terminal running command channel (" <b>LOCAL/REMOT</b> "<br>flickering)<br>Carry out the running command control by the forward rotation,<br>reverse rotation and forward jogging and reverse jogging of the<br>multi-function terminals.<br>2: Communication running command channel<br>(" <b>LOCAL/REMOT</b> "on);<br>The running command is controlled by the upper monitor via<br>communication. | 1       | *      |

| Function<br>Code | Parameter Name                                | Detailed Illustration of Parameters                                                                                                    | Default              | Change               |
|------------------|-----------------------------------------------|----------------------------------------------------------------------------------------------------|----------------------|----------------------|
| P00.03           | Max Output<br>frequency                       | This parameter is used to set the maximum output frequency of the inverter. Users need to pay attention to this parameter because it is the foundation of the frequency setting and the speed of acceleration and deceleration.<br>Setting range: P00.04~400.00Hz                                                                                                    | 50.00<br>Hz          | *                    |
| P00.04           | Upper limit of<br>the<br>running<br>frequency | The upper limit of the running frequency is the upper limit of the output frequency of the inverter which is lower than or equal to the maximum frequency.<br>Setting range: P00.05~P00.03 (max output frequency)                                                                                                    | 50.00<br>Hz          | *                    |
| P00.05           | Lower limit of<br>the running<br>frequency    | The lower limit of the running frequency is that of the output<br>frequency of the inverter.<br>The inverter runs at the lower limit frequency if the set frequency is<br>lower than the lower limit.<br><b>Note</b> : Max output frequency $\geq$ Upper limit frequency $\geq$ Lower limit<br>frequency<br>Setting range: 0.00Hz~P00.04 (Upper limit of the running frequency)                                                                                                    | 0.00<br>Hz           | *                    |
| P00.11           | ACC time 1                                    | ACC time means the time needed if the inverter speeds up from 0Hz to the max output frequency (P00.03).<br>DEC time means the time needed if the inverter speeds down from the                                                                                                    | Depend<br>on<br>mode | Å                    |
| P00.12           | DEC time 1                                    | max output frequency to 0Hz (P00.03).<br>FU9000SI series inverters have four groups of ACC/DEC time which<br>can be selected by P05. The factory default ACC/DEC time of the<br>inverter is the first group.<br>Setting range of P00.11 and P00.12: 0.0~3600.0s                                                                                                    | Depend<br>on<br>mode | $\overrightarrow{x}$ |
| P00.13           | Running<br>direction<br>selection             | <ul> <li>0: Runs at the default direction. The inverter runs in the forward direction. FWD/REV indicator is off.</li> <li>1: Runs at the opposite direction. The inverter runs in the reverse direction. FWD/REV indicator is on.</li> <li>Modify the function code to shift the rotation direction of the motor. This effect equals to the shifting the rotation direction by adjusting either two of the motor lines (U, V and W). The motor rotation direction can be changed by QUICK/JOG on the keypad. Refer to parameter P07.02.</li> <li>Note:</li> <li>When the function parameter comes back to the default value, the motor's running direction will come back to the factory default state, too.</li> <li>In pump application scenarios, the inverter cannot run in the reverse direction. This function code cannot be modified.</li> <li>2: Forbid to run in reverse direction: It can be used in some special cases if the reverse running is disabled.</li> </ul> | 0                    | *                    |

| Function<br>Code | Parameter Name                              | Detailed Illustration of Parameters                                                                                                    |                                                                                                    |                       | Change |  |
|------------------|---------------------------------------------|----------------------------------------------------------------------------------------------------|----------------------------------------------------------------------------------------------------|-----------------------|--------|--|
| P00.15           | Motor parameter<br>Auto tuning              | 0: No operation<br>1: Rotation auto<br>Comprehensive r<br>It is recommende<br>accuracy is neede<br>2: Static auto tun<br>It is suitable in th<br>load. The auto tu<br>accuracy.<br>3: Static auto tun<br>mutual inductanc | 0                                                                                                    | X;                    |        |  |
| P00.18           | Function restore<br>parameter               | 0: No operation<br>1: Restore the de<br>2: Clear fault rec<br><b>Note:</b><br>The function cod<br>selected function<br>Restoring to the o<br>function with cau                                                            | <ul> <li>No operation</li> <li>Restore the default value</li> <li>Clear fault records</li> <li>Note:</li> <li>The function code will restore to 0 after finishing the operation of the elected function code.</li> <li>Restoring to the default value will cancel the user password. Use this function with caution.</li> </ul>                                                             |                       |        |  |
|                  |                                             | Gro                                                                                                    | oup P1: Start and stop control                                                                                                    |                       |        |  |
| P01.08           | Stop mode                                   | 0: Decelerate to s<br>inverter decelerat<br>When the frequen<br>1: Coast to stop.<br>ceases the output<br>mechanical inerti                                                                                               | <ul> <li>Decelerate to stop. After the stop command becomes valid, the nverter decelerates to reduce the output frequency during the set time.</li> <li>When the frequency decreases to 0Hz, the inverter stops.</li> <li>Coast to stop. After the stop command becomes valid, the inverter eases the output immediately. And the load coasts to stop at the pechanical inertia.</li> </ul> |                       |        |  |
| P01.18           | Operation protection                        | 0: The terminal r<br>1: The terminal r                                                                                                    | unning command is invalid when powering on.<br>unning command is valid when powering on.                                                                                                    | 1                     | *      |  |
| P01.21           | Restart after power off                     | 0: Disabled<br>1: Enabled                                                                                                    |                                                                                                    | 1                     | *      |  |
|                  |                                             | Gr                                                                                                    | oup P2: Motor 1 parameters                                                                                                    |                       |        |  |
| P02.00           | Motor type                                  | 0: Asynchronous<br>1: Reserved                                                                                                    | motor                                                                                                    | 0                     | *      |  |
| P02.01           | Rated power of<br>asynchronous<br>motor     | 0.1~3000.0kW                                                                                                    | Set the parameter of the asynchronous motor.<br>In order to ensure the controlling performance, set<br>the P02.01~P02.05 according to the name plate of the                                                                                                    | Depend<br>on<br>model | *      |  |
| P02.02           | Rated frequency<br>of asynchronous<br>motor | 0.01Hz~P00.03                                                                                                    | asynchronous motor.<br>FU9000SI series inverters provide the function of<br>parameter auto tuning. Correct parameter auto tuning                                                                                                    | 50.00<br>Hz           | *      |  |
| P02.03           | Rated rotating speed of                     | 1~36000rpm                                                                                                    | comes from the correct setting of the motor name plate.                                                                                                    | Depend<br>on          | *      |  |

|        | asynchronous<br>motor                             |                                                                                                    | In order to ensure the controlling performance,<br>please configure the motor according to the standard                                                                                                    | model                 |   |
|--------|---------------------------------------------------|----------------------------------------------------------------------------------------------------|----------------------------------------------------------------------------------------------------|-----------------------|---|
| P02.04 | Rated voltage of<br>asynchronous<br>motor         | 0~1200V                                                                                                    | principles, if the gap between the motor and the standard one is huge, the features of the inverter will decrease.                                                                                                    | Depend<br>on<br>model | * |
| P02.05 | Rated current of<br>asynchronous<br>motor         | 0.8~6000.0A                                                                                                    | <b>Note</b> : Resetting the rated power (P02.01) of the motor can initialize the motor parameters P02.02~P02.10.                                                                                                    | Depend<br>on<br>model | * |
| P02.06 | Static resistor of<br>Asynchronous<br>motor       | 0.001~65.535Ω                                                                                                    |                                                                                                    | Depend<br>on<br>model | * |
| P02.07 | Rotor resistor of<br>asynchronous<br>motor        | 0.001~65.535Ω                                                                                                    | I<br>After the motor parameter auto tuning finishes, the<br>set values of P02.06~P02.10 will be updated<br>automatically. These parameters are basic parameters<br>controlled by vectors which directly impact the<br>features.<br><b>Note</b> : Users cannot modify the parameters freely.                                                                                                    | Depend<br>on<br>model | * |
| P02.08 | Leakage<br>inductance of<br>asynchronous<br>motor | 0.1~6553.5mH                                                                                                    |                                                                                                    | Depend<br>on<br>model | * |
| P02.09 | Mutual<br>inductance of<br>asynchronous<br>motor  | 0.1~6553.5mH                                                                                                    |                                                                                                    | Depend<br>on<br>model | * |
| P02.10 | Non-load current<br>of asynchronous<br>motor      | 0.1~6553.5A                                                                                                    |                                                                                                    |                       | * |
|        | ·                                                 | Grou                                                                                                    | p P4: V/F Control Parameters                                                                                                    |                       |   |
| P04.00 | V/F curve setting                                 | These function of<br>to meet the need<br>0: Straight line V<br>1: Multi-dots V/F<br>2: 1.3th power lo<br>3: 1.7th power lo<br>4: 2.0th power lo<br>Curves 2~4 apply<br>Users can adjust<br>performance.<br>5: Customized V<br>from f and f can b<br>by P00.06 or the<br>feature of the cur<br>Note: $V_b$ in the b<br>motor rated frequ | odes define the V/F curve of FU9000SI series motor 1<br>of different loads.<br>7/F curve; applying to the constant torque load<br>7 curve<br>w torque V/F curve<br>w torque V/F curve<br>w torque V/F curve<br>y to the torque loads such as fans and water pumps.<br>according to the features of the loads to get the best<br>/F(V/F separation); in this mode, V can be separated<br>be adjusted through the frequency given channel set<br>voltage given channel set by P04.27 to change the<br>ve.<br>elow picture is the motor rated voltage and fb is the<br>hency. | 4                     | * |

|        |                                     | V <sub>b</sub><br>Uutput<br>voltage<br>Line ar type<br>S quare<br>type                                                                                                    |         |                             |
|--------|-------------------------------------|----------------------------------------------------------------------------------------------------|---------|-----------------------------|
| P04.01 | Torque boost                        | Torque boost to the output voltage for the features of low frequency                                                                                                    | 0.0%    | $\stackrel{\wedge}{\asymp}$ |
| P04.02 | Torque boost<br>close               | torque. P04.01 is for the max output voltage V <sub>b</sub> .<br>P04.02 defines the percentage of closing frequency of manual torque<br>to f <sub>b</sub> .<br>Torque boost should be selected according to the load. The bigger the<br>load is, the bigger the torque is. Too big torque boost is inappropriate<br>because the motor will run with over magnetic, and the current of the<br>inverter will increase to add the temperature of the inverter and<br>decrease the efficiency.<br>When the torque boost is set to 0.0%, the inverter is automatic torque<br>boost. Torque boost threshold: below this frequency point, the torque<br>boost is valid, but over this frequency point, the torque boost is<br>invalid.<br>$\frac{1}{k_{en}} \underbrace{\frac{1}{k_{en}} \underbrace{\frac{1}{k_{en}} \frac{1$ | 20.0%   | Ż                           |
| P04.03 | V/F frequency<br>point 1 of motor 1 | If P04.00=1, the user can set V//F curve by P04.03~P04.08.<br>V/F is set to the motor load.                                                                                                    | 0.00 Hz |                             |
| P04.04 | V/F voltage point<br>1 of motor 1   | Note: V1 $\leq$ V2 $\leq$ V3; f1 $\leq$ f2 $\leq$ f3. If the low-frequency voltage is high, over temperature and burning may occur and the overcurrent stall and                                                                                                    | 00.0%   | \$                          |
| P04.05 | V/F frequency<br>point 2 of motor 1 | protection may occur to the inverter.                                                                                                    | 0.00 Hz | ${\leftrightarrow}$         |
| P04.06 | V/F voltage point<br>2 of motor 1   | V3                                                                                                    | 00.0%   | $\stackrel{\wedge}{\sim}$   |
| P04.07 | V/F frequency<br>point 3 of motor 1 | V1 Output frequency                                                                                                    | 0.00 Hz | ${\simeq}$                  |
| P04.08 | V/F voltage point<br>3 of motor 1   | Setting range of P04.03: 0.00Hz~P04.05<br>Setting range of P04.04: 0.0%~110.0%<br>(rated voltage of motor1)                                                                                                    | 00.0%   | ☆                           |

|        |                                     | Setting range of P04.05: P04.03~P04.07<br>Setting range of P04.06:<br>0.0%~110.0%(rated voltage of motor1)<br>Setting range of P04.07:<br>P04.05~P02.02(rated frequency of motor1) or P04.05~P02.16(rated<br>frequency of motor1)<br>Setting range of P04.08: 0.0%~110.0%<br>(rated voltage of motor1)                                                                                                    |       |    |
|--------|-------------------------------------|----------------------------------------------------------------------------------------------------|-------|----|
| P04.09 | V/F slip<br>compensation<br>gain    | This function code is used to compensate the change of the rotation<br>speed caused by load during compensation SVPWM control to<br>improve the rigidity of the motor.<br>It can be set to the rated slip frequency of the motor which is counted<br>as below:<br>$\triangle f=f_b-n*p/60$<br>Of which, $f_b$ is the rated frequency of the motor, its function code is<br>P02.01; n is the rated rotating speed of the motor and its function code<br>is P02.02; p is the pole pair of the motor. 100.0% corresponds to the<br>rated slip frequency $\triangle f$ .<br>Setting range: 0.0~200.0% | 00.0% | χ  |
| P04.34 | Single-phase<br>drive mode          | Ones: Single-phase motor control mode<br>0: Disabled; 1: Enabled (The function is reserved. The control mode of<br>the single-phase motor is specified by the external terminal<br>command.)<br>Tens: Voltage of the secondary winding (V phase) reverse<br>0: Not reversed; 1: Reversed<br>Setting range: 0~0x11                                                                                                    | 0x00  | *  |
| P04.35 | Voltage ratio of V<br>and U         | 0.00~2.00                                                                                                    | 1.40  | X4 |
|        |                                     | Group P5: Input Terminals                                                                                                    |       |    |
| P05.00 | HDI input type                      | 0: High-speed pulse input. See P05.49~P05.54.<br>1: HDI switch input                                                                                                    | 1     | *  |
| P05.01 | S1 terminals function selection     | 0: No function<br>1: Forward rotation operation                                                                                                    | 42    | *  |
| P05.02 | S2 terminals function selection     | <ul><li>2: Reverse rotation operation</li><li>3: 3-wire control operation</li></ul>                                                                                                    | 43    | *  |
| P05.03 | S3 terminals function selection     | 4: Forward jogging<br>5: Reverse jogging                                                                                                    | 44    | *  |
| P05.04 | S4 terminals<br>function selection  | 6: Coast to stop<br>7: Fault reset                                                                                                    | 45    | *  |
| P05.05 | S5 terminals function selection     | 8: Operation pause<br>9: External fault input<br>10: Increasing frequency setting(UP)                                                                                                    | 1     | *  |
| P05.09 | HDI terminals<br>function selection | 11: Decreasing frequency setting(DOWN)                                                                                                    | 46    | *  |

| of the input       | BIT8               | BIT3            | BIT2           | BIT1             | BT0             | 0x000 |                            |
|--------------------|--------------------|-----------------|----------------|------------------|-----------------|-------|----------------------------|
| 5                  |                    |                 |                |                  |                 | 1 r   |                            |
| Polarity selection | 0x000~0x10F        |                 |                |                  |                 |       | $\overset{\wedge}{\simeq}$ |
|                    | 47~63: Reserv      | ved             |                |                  |                 |       |                            |
|                    | auto switching     | g)              |                |                  |                 |       |                            |
|                    | 46: Boost mod      | lule-free PV d  | igital input ( | (for             |                 |       |                            |
|                    | single-phase motor |                 |                |                  |                 |       |                            |
|                    | 45: Two-phase      | e control mode  | e of the       |                  |                 |       |                            |
|                    | 44: Non-water      | signal          |                |                  |                 |       |                            |
|                    | 43: Full water     | signal          |                |                  |                 |       |                            |
|                    | the keypad.)       |                 |                |                  |                 |       |                            |
|                    | mains input; s     | witching-off i  | ndicates the   | input mode is c  | ontrolled by    |       |                            |
|                    | 42: Forced sw      | itch to mains i | input (Switc   | hing-on indicate | es switching to |       |                            |
|                    | 41: Keep the p     | oower           |                |                  |                 |       |                            |
|                    | 40: Clear the p    | oower           |                |                  |                 |       |                            |
|                    | 39: Pre-magne      | etized comman   | nd             |                  |                 |       |                            |
|                    | 38: Shift the c    | ommand to co    | ommunicatio    | n                |                 |       |                            |
|                    | 37: Shift the c    | ommand to te    | rminals        |                  |                 |       |                            |
|                    | 36: Shift the c    | ommand to th    | e keypad       |                  |                 |       |                            |
|                    | 35: Reserved       |                 |                |                  |                 |       |                            |
|                    | 34: DC brake       | -               | -              |                  |                 |       |                            |
|                    | 33: Cancel the     | frequency ch    | ange setting   |                  |                 |       |                            |
|                    | 32: Reserved       |                 |                |                  |                 |       |                            |
|                    | 31: Counter tr     | igger           |                |                  |                 |       |                            |
|                    | 30: ACC/DEC        | prohibition     |                |                  |                 |       |                            |
|                    | 29: Torque con     | ntrol prohibiti | on             |                  |                 |       |                            |
|                    | 28: Counter re     | eset            |                |                  |                 |       |                            |
|                    | 27: Traverse r     | eset (return to | the center fr  | requency)        |                 |       |                            |
|                    | 26: Traverse p     | ause (stop at t | he current fi  | requency)        |                 |       |                            |
|                    | 25: PID contro     | ol pause        |                |                  |                 |       |                            |
|                    | 24: Simple PL      | C pause         |                |                  |                 |       |                            |
|                    | 23: Simple PL      | C stop reset    |                |                  |                 |       |                            |
|                    | 22: ACC/DEC        | time 2          |                |                  |                 |       |                            |
|                    | 21: ACC/DEC        | time 1          |                |                  |                 |       |                            |
|                    | 20: Multi-step     | speed pause     |                |                  |                 |       |                            |
|                    | 19: Multi-step     | speed termina   | al 4           |                  |                 |       |                            |
|                    | 18: Multi-step     | speed termina   | al 3           |                  |                 |       |                            |
|                    | 17: Multi-step     | speed termina   | al 2           |                  |                 |       |                            |
|                    | 16: Multi-step     | speed termina   | al 1           | U                |                 |       |                            |
|                    | 15: Shift betw     | een combinati   | on setting a   | nd B setting     |                 |       |                            |
|                    | 14: Shift betw     | een combinati   | on setting a   | nd A setting     |                 |       |                            |
|                    | 13: Shift betw     | een A setting a | and B setting  | g                |                 |       |                            |
|                    | 12: Cancel the     | frequency ch    | ange setting   |                  |                 |       |                            |

| Function<br>Code | Parameter Name     | Detailed Illustration of Parameters                                   | Default | Change                   |
|------------------|--------------------|-----------------------------------------------------------------------|---------|--------------------------|
|                  |                    | Group P6: Output Terminals                                            | I       |                          |
| <b>D</b> OC 02   | Relay RO1 output   | 0: Invalid                                                            | 20      |                          |
| P06.03           | selection          | 1: In operation                                                       | 30      | ×                        |
|                  |                    | 2: Forward rotation operation                                         |         |                          |
|                  |                    | 3: Reverse rotation operation                                         |         |                          |
|                  |                    | 4: Jogging operation                                                  |         |                          |
|                  |                    | 5: Inverter fault                                                     |         |                          |
|                  |                    | 6: Frequency degree test FDT1                                         |         |                          |
|                  |                    | 7: Frequency degree test FDT2                                         |         |                          |
|                  |                    | 8: Frequency arrival                                                  |         |                          |
|                  |                    | 9: Zero speed running                                                 |         |                          |
|                  |                    | 10: Upper limit frequency arrival                                     |         |                          |
|                  |                    | 11: Lower limit frequency arrival                                     |         |                          |
|                  |                    | 12: Ready for operation                                               |         |                          |
|                  |                    | 13: Pre-magnetizing                                                   |         |                          |
|                  | Relay RO2 output   | 14: Overload alarm                                                    |         |                          |
| P06.04           | selection          | 15: Underload alarm                                                   | 5       | $\overset{\wedge}{\sim}$ |
|                  |                    | 16: Completion of simple PLC stage                                    |         |                          |
|                  |                    | 17: Completion of simple PLC cycle                                    |         |                          |
|                  |                    | 18: Setting count value arrival                                       |         |                          |
|                  |                    | 19: Defined count value arrival                                       |         |                          |
|                  |                    | 20: External fault valid                                              |         |                          |
|                  |                    | 21: Reserved                                                          |         |                          |
|                  |                    | 22: Running time arrival                                              |         |                          |
|                  |                    | 23: MODBUS communication virtual terminals output                     |         |                          |
|                  |                    | 24~26: Reserved                                                       |         |                          |
|                  |                    | 27: Weak light                                                        |         |                          |
|                  |                    | 28~29: Reserved                                                       |         |                          |
|                  |                    | 30: Shift to PV mode (If the system works in PV mode, relay output is |         |                          |
|                  |                    | high.)                                                                |         |                          |
|                  |                    | The function code is used to set the pole of the output terminal.     |         |                          |
|                  |                    | When the current bit is set to 0, output terminal is positive.        |         |                          |
|                  | Polarity selection | When the current bit is set to 1, output terminal is negative.        | 0       | ☆                        |
| P06.05           | of output          | BIT1 BIT0                                                             |         |                          |
|                  | terminais          | RO2 RO1                                                               |         |                          |
|                  |                    | Setting range: 0~F                                                    |         |                          |
| D06 10           | Switch on delay    | 0.000 50.000                                                          | 10.000- | ^-                       |
| P06.10           | of RO1             | 0.000~50.000s                                                         | 10.000s | X                        |
| D06 11           | Switch off delay   | 0.000 50.000                                                          | 10,000  | ~~                       |
| 100.11           | of RO1             | 0.000~50.0008                                                         | 10.0008 | A                        |
| P06 12           | Switch on delay    | 0.000~50.000s                                                         | 0.000   | ~~                       |
| 100.12           | of RO2             | 0.000~20.0008                                                         | 0.0005  | ×                        |
| P06 13           | Switch off delay   | 0.000~50.000s                                                         | 0.000s  | 5~7                      |
|                  | of RO2             |                                                                       | 0.0000  |                          |

| Function<br>Code | Parameter Name                                              | Detailed Illustration of Parameters                                                                                                    | Default | Change   |
|------------------|-------------------------------------------------------------|----------------------------------------------------------------------------------------------------|---------|----------|
|                  |                                                             | Group P7: Human-Machine Interface                                                                                                    |         |          |
| P07.02           | <b>QUICK/JOG</b><br>function election                       | <ul> <li>0: No function</li> <li>1: Jogging running. Press QUICK/JOG to begin the jogging running.</li> <li>2: Shift the display state by the shifting key. Press QUICK/JOG to shift the displayed function code from right to left.</li> <li>3: Shift between forward rotations and reverse rotations. Press QUICK/JOG to shift the direction of the frequency commands. This function is only valid in the keypad commands channels.</li> <li>4: Clear UP/DOWN settings. Press QUICK/JOG to clear the set value of UP/DOWN.</li> <li>5: Coast to stop. Press QUICK/JOG to coast to stop.</li> <li>6: Shift the running commands source. Press QUICK/JOG to shift the running commands source.</li> <li>7: Quick commissioning mode (based on non-factory parameters) Note: Press QUICK/JOG to shift between forward rotation and reverse rotation, the inverter does not record the state after shifting during powering off. The inverter will run according to parameter</li> </ul> | 6       | X        |
| P07.03           | QUICK/JOG<br>The shifting<br>sequence of<br>running command | P00.13 during next powering on.<br>When P07.02=6, set the shifting sequence of running command<br>channels.<br>0: Keypad control→terminal control→communication control<br>1: Keypad control←→terminals control<br>2: Keypad control←→communication control<br>3: Terminals control←→communication control<br>Select the stop function by STOP/RST.                                                                                                    | 1       | <u>ک</u> |
| P07.04           | <b>STOP/RST</b> stop<br>function                            | <ul> <li>STOP/RST is effective in any state for the keypad reset.</li> <li>0: Only valid for the keypad control</li> <li>1: Both valid for keypad and terminals control</li> <li>2: Both valid for keypad and communication control</li> <li>3: Valid for all control modes</li> </ul>                                                                                                    | 1       | \$       |
| P07.05           | Parameter choice<br>for running status                      | 0*0000~0*FFFFBIT0: Running frequency(HZ light)BIT1: Reference frequency(HZ flicker)BIT2: DC bus voltage(V light)BIT3: Output voltage(A light)BIT4: Output current(RPM light)BIT5: Rotation speed(% light)BIT6: Output power(% light)BIT7: Output torque(% flicker)BIT8: PID preset(% light)BIT9: PID feedbackBIT11: Output terminal statusBIT12: Torque setting valueBIT13: Count valueBIT14: RetainBI15: Step No. of PLC or multi step                                                                                                    | 0x03FF  | *        |

| Default | Change |
|---------|--------|
|         | •      |
|         | •      |
|         | 22     |
|         | \$     |
|         | •      |
|         | •      |
|         | •      |
|         | •      |
|         | •      |
|         | •      |
|         | •      |
|         | •      |
|         | •      |
|         | •      |
|         | •      |
|         | •      |
|         | •      |
|         | •      |
|         | •      |
|         | •      |
|         | •      |
|         | •      |
|         | •      |
|         |        |
|         | •      |
|         |        |

| P07.71 | Previous 20 fault type                              | <ul> <li>40: PV overvoltage(PVOV)</li> <li>41: PV undervoltage(PVLV)</li> <li>42: Fault on communication with the boost module (E-422)</li> <li>43: Bus overvoltage detected on the boost module (OV)</li> <li>Note: Faults 38~40 can be detected in boost. The boost module stops working once after detecting a fault. The boost module sends back the fault information to the inverter module in the next data sendback.</li> <li>Alarms:</li> <li>Weak light alarm (A-LS)</li> <li>Underload alarm (A-LL)</li> <li>Full water alarm (A-tF)</li> <li>Water-empty alarm (A-tL)</li> </ul> |          |                       |       | • |
|--------|-----------------------------------------------------|----------------------------------------------------------------------------------------------------|----------|-----------------------|-------|---|
|        |                                                     | Group P8: Enhanced fu                                                                                                    | unctions |                       |       |   |
| P08.28 | Times of fault<br>reset                             | 0~10                                                                                                    |          |                       | 5     | * |
| P08.29 | Interval time of automatic fault reset              | 0.1~3600.0s                                                                                                    |          |                       | 10.0s | ☆ |
|        | Group P11: Protective parameters                    |                                                                                                    |          |                       |       |   |
| P11.00 | Phase loss<br>protection                            | Dx000~0x011<br>LED ones:<br>D: Input phase loss software protection disabled<br>I: Input phase loss software protection enabled<br>LED tens:<br>D: Input phase loss software protection disabled<br>I: Input phase loss software protection enabled<br>LED hundreds: Reserved                                                                                                    |          | Depend<br>on<br>model | X     |   |
| P11.01 | Frequency<br>decrease at<br>sudden power loss       | 0: Disable<br>1: Enable                                                                                                    |          |                       | 0     | ☆ |
| P11.02 | Frequency<br>decrease ratio at sudden<br>power loss | Setting range: 0.00Hz-P00.03/s         After the power lass of the grid, the bus voltage drops to the sudden frequency decrease point, the inverter begin to decrease the running frequency at P11.02, to make the inverter generate power again. The returning power can maintain the bus voltage to ensure a rated running of the inverter until the recovery of power.         Voltage degree       220V       400V         Frequency decrease point       260V       460V                                                                                                    |          | 0.00Hz<br>/s          | \$    |   |

| Function<br>Code | Parameter Name                   | Detailed Illustration of Parameters                                                                                                    | Default | Change          |
|------------------|----------------------------------|----------------------------------------------------------------------------------------------------|---------|-----------------|
|                  |                                  | Group P15: Special functions for PV inverters                                                                                                    |         |                 |
| P15.00           | PV inverter selection            | 0: Invalid<br>1: Enable<br>0 means the function is invalid and the group of parameters<br>cannot be used<br>1 means the function is enabled, and P15 parameters can be<br>adjusted                                                                                                    | 1       | *               |
| P15.01           | Vmpp voltage<br>reference        | <ul> <li>0: Voltage reference</li> <li>1: Max power tracking</li> <li>0 means to apply voltage reference mode. The reference is a fixed value and given by P15.02.</li> <li>1 means to apply the reference voltage of max power tracking. The voltage is changing until the system is stable.</li> <li>Note: If terminal 43 is valid, the function is invalid.</li> </ul> | 1       | ☆               |
| P15.02           | Vmpp voltage<br>keypad reference | 0.0~6553.5Vdc<br>If P15.01 is 0, the reference voltage is given by P15.02. (During<br>test, reference voltage should be lower than PV input voltage;<br>otherwise, the system will run at lower limit of frequency).                                                                                                    | 250.0V  | 24              |
| P15.03           | PI control deviation             | 0.0~100.0% (100.0% corresponds to P15.02)<br>If the ratio percentage of real voltage to reference voltage, which<br>is abs(bus voltage-reference voltage)*100.0%/reference voltage,<br>exceeds the deviation limit of P15.03, PI adjustment is available;<br>otherwise, there is no PI adjustment and the value is defaulted to<br>be 0.0%.<br>abs: absolute value        | 0.0%    | X4              |
| P15.04           | Upper frequency<br>of PI output  | P15.05~100.0% (100.0% corresponds to P00.03)<br>P15.04 is used to limit the max value of target frequency, and<br>100.0% corresponds to P00.03.<br>After PI adjustment, the target frequency cannot exceed the<br>upper limit.                                                                                                    | 100.0%  | \$              |
| P15.05           | Lower frequency<br>of PI output  | 0.0%~P15.04 (100.0% corresponds to P00.03)<br>P15.05 is used to limit the min value of target frequency, and<br>100.0% corresponds to P00.03.<br>After PI adjustment, the target frequency cannot be less than the<br>lower limit.                                                                                                    | 20.0%   | *               |
| P15.06           | KP1                              | 0.00~100.00<br>Proportion coefficient 1 of the target frequency<br>The bigger the value is, the stronger the effect and faster the<br>adjustment is.                                                                                                    | 5.00    | ${\not\propto}$ |
| P15.07           | KII                              | 0.00~100.00<br>Integral coefficient 1 of the target frequency<br>The bigger the value is, the stronger the effect and faster the<br>adjustment is.                                                                                                    | 5.00    | \$              |
| P15.08           | KP2                              | 0.00~100.00<br>Proportion coefficient 2 of the target frequency<br>The bigger the value is, the stronger the effect and faster the<br>adjustment is.                                                                                                    | 35.00   | X               |

| Function<br>Code | Parameter Name                                                                                                    | Detailed Illustration of Parameters                                                                                                    |       | Change |
|------------------|----------------------------------------------------------------------------------------------------|----------------------------------------------------------------------------------------------------|-------|--------|
| P15.09           | KI2                                                                                                    | 0.00~100.00<br>Integral coefficient 2 of the target frequency<br>The bigger the value is, the stronger the effect and faster the<br>adjustment is.                                                                                                    | 35.00 | *      |
| P15 10           | PI switching point                                                                                                    | 0.0~6553.5VdcIf the absolute value of bus voltage minus the reference value is<br>bigger than P15.10, it will switch to P15.08 and P15.09;<br>otherwise it is P15.06 and P15.07.2                                                                                                    |       | *      |
| P15.11           | Water level control                                                                                                    | <ul> <li>0: Digital input of the water-level control</li> <li>1: AI1(the water-level signal is input through AI1, not supported currently)</li> <li>2: AI2 (the water-level signal is input through AI2)</li> <li>3: AI3 (the water-level signal is input through AI3)</li> <li>If the function code is 0, the water-level signal is controlled by the digital input.</li> <li>See 43 and 44 functions of S terminals in group P05 for detailed information. If the full-water signal is valid, the system will report the alarm (A-tF) and sleep after the time of P15.14.</li> <li>During the alarm, the full-water signal is invalid and the system will clear the alarm after the time of P15.15. If the empty-water signal is valid, the system will report the alarm (A-tL) and sleep after the time of P15.16.</li> <li>During the alarm, the empty -water signal is invalid and the system will clear the alarm after the time of P15.17.</li> <li>If the function code is 1~3, it is the reference of water-level control analog signal. For details, see P15.12 and P12.13.</li> </ul> | 0     | *      |
| P15.12           | 2 Full-water level<br>threshold<br>2 Full-water level<br>threshold<br>4 Full-water level<br>threshold<br>5 Full-water level<br>5 Full-water level<br>5 |                                                                                                    | 25.0% | *      |

| Function<br>Code                                                                                                    | Parameter Name                                                                                                    | Detailed Illustration of Parameters                                                                                                    | Default                                                                                                    | Change |
|----------------------------------------------------------------------------------------------------|----------------------------------------------------------------------------------------------------|----------------------------------------------------------------------------------------------------|----------------------------------------------------------------------------------------------------|--------|
| P15.13                                                                                                    | Empty-water level<br>threshold                                                                                                    | 0.0~100.0%<br>This code is valid when P15.11 water level control is based on<br>analog input.<br>If the detected water level control analog signal is greater than<br>the water level threshold P15.13 and keeps in the state after the<br>delay time P15.16, the system reports A- tL and sleeps. If the<br>delay time is not reached (that means non-continuous), the delay<br>time is automatically cleared. When the detected water level<br>control analog signal is less than the water level threshold, the<br>delay counts.<br>During the empty-water alarm, if the detected water level control<br>analog signal is less than the water level threshold P15.13 and<br>delay counts, the empty-water alarm is cleared after the delay<br>time set by P15.17 in this continuous state. In the<br>non-continuous state, the delay time is automatically cleared. | 0%         e is valid when P15.11 water level control is based on put.         ected water level control analog signal is greater than         elvel threshold P15.13 and keeps in the state after the         ie P15.16, the system reports A- tL and sleeps. If the         ie is not reached (that means non-continuous), the delay         utomatically cleared. When the detected water level         nalog signal is less than the water level threshold, the         ints.         ne empty-water alarm, if the detected water level control         gnal is less than the water level threshold P15.13 and         unts, the empty-water alarm is cleared after the delay         by P15.17 in this continuous state. In the         inuous state, the delay time is automatically cleared. |        |
| P15.14                                                                                                    | P15.14       Full water delay       0~10000s         Time setting of full water delay (This function code is still when the digital indicates the full-water signal.)  |                                                                                                    | 5s                                                                                                    | *      |
| P15.15 Wake-up delay in full<br>water state                                                                                 |                                                                                                    | 0~10000s<br>Time setting of wake-up delay in full-water state (This function<br>code is still valid when the digital indicates the full-water<br>signal.)                                                                                                    |                                                                                                    | *      |
| P15.16 Empty-water delay Time setting of empty-water delay (Thi valid when the digital indicates the empty-water delay (Thi |                                                                                                    | 0~10000s<br>Time setting of empty-water delay (This function code is still<br>valid when the digital indicates the empty-water signal.)                                                                                                    | 5s                                                                                                    | *      |
| P15.17 Wake-up delay in empty-water state function code is still valid when the empty-water signal.)                        |                                                                                                    | 0~10000s<br>Time setting of wake-up delay in empty-water state (This<br>function code is still valid when the digital indicates the<br>empty-water signal.)                                                                                                    | 20s                                                                                                    | *      |
| P15.18                                                                                                    | P15.18 Hydraulic probe<br>damage 0.0~100.0%<br>0.0%: Invalid. If it is not 0.0%, when the signal is longer than<br>P15.18, it will report tSF fault directly and stop. |                                                                                                    | 0.0%                                                                                                    | *      |
| P15.19                                                                                                    | Operation time of water<br>pump underload                                                                                                    | 0.0-1000.0s<br>This parameter is used to set the operation time of water pump<br>underload.<br>Under the continuous underload operation, underload<br>pre-alarm(A-LL) will be reported if the operation time is<br>reached.                                                                                                    | 60.0s                                                                                                    | *      |

| Function<br>Code | Parameter Name                                                                                                    | Detailed Illustration of Parameters                                                                                                    | Default | Change |
|------------------|----------------------------------------------------------------------------------------------------|----------------------------------------------------------------------------------------------------|---------|--------|
| P15.20           | Current detection value<br>of underload operation                                                                                                    | <ul> <li>0.0%: Automatic underload detection</li> <li>0.1-100.0%</li> <li>If it is 0.0%, it is determined by the underload detection of the water pump inverter.</li> <li>If it is not 0.0%, it is determined by P15.20. 100.0%</li> <li>corresponds to the rated current of the motor.</li> <li>If the target frequency and the absolute value of the ramp frequency is less than or equal to P15.22, and the current is less than P15.20, after the time set by P15.19, underload fault is reported. Otherwise, it will be operated normally. If the state is not continuous, the delay counting will be cleared automatically.</li> </ul> |         | *      |
| P15.21           | Underload reset delay                                                                                                    | 0.0-1000.0s<br>This parameter is used to set the underload reset delay.<br>The operation time and reset time are counted at the same time<br>during underload, and it is generally bigger than P15.19 so as to<br>ensure underload pre-alarm is reported after underload delay<br>operation time is reached. After the time set by P15.21-P15.19, it<br>is reset. If the value is the same as P15.19, it is automatically<br>reset when underload pre-alarm is reported.                                                                                                    | 120.0s  | *      |
| P15.22           | Lag frequency<br>threshold 0.00-200.00Hz<br>P15.22 is the lag frequency threshold for the analysis of the<br>underload operation. If the target frequency and the absolute<br>value of the ramp frequency is less than or equal to P15.22, the<br>current will be compared. |                                                                                                    | 0.30Hz  | *      |
| P15.23           | Delay time of weak<br>light                                                                                                    | 0.0~3600.0s<br>Delay time of weak light<br>If the output frequency is less than or equal to the lower limit of<br>PI output frequency and the state lasts for the set value, it will<br>report A-LS and sleep. If the state is not continuous, the delay<br>counting will be cleared automatically.<br>Note: If the bus voltage is lower than the under voltage point or<br>the PV voltage is lower than 70V, it will report the weak light<br>alarm without any delay time.<br>If P15.32=0, the system will switch to the mains input when the<br>light is weak.                                                                            | 100.0s  | *      |
| P15.24           | Delay time of<br>wake-up at weak<br>light                                                                                                    | 0.0~3600.0s<br>Delay time of wake-up at weak light<br>If the weak light alarm is reported, after the delay time of<br>wake-up, the alarm will be cleared and it will run again.<br>When P15.32=0, if the PV voltage is higher than P15.34, after<br>the delay time, it will switch to PV input mode.                                                                                                    | 300.0s  | *      |
| P15.25           | Initial reference<br>voltage display                                                                                                    | 0.0~2000.0V                                                                                                    | 0       | •      |

| Function<br>Code | Parameter Name                                          | Detailed Illustration of Parameters                                                                                                    | Default | Change |
|------------------|---------------------------------------------------------|----------------------------------------------------------------------------------------------------|---------|--------|
| P15.26           | Min. voltage<br>reference during max<br>power tracking  | 0.00~1.00<br>This function code is used to set the minimum voltage reference<br>during maximum power tracking. Minimum Voltage reference<br>during maximum power tracking = Solar panel open-circuit<br>voltage *P15.26. Solar panel open-circuit voltage = P15.25+<br>P15.28<br>Track the maximum power in the range of minimum voltage<br>reference~P15.27.<br>P15.27 must be greater than minimum voltage reference. The<br>less the difference, the faster the tracking is. The maximum<br>voltage needs to be in the range. P15.26 and P15.27 can be<br>adjusted according to site operation. |         | •      |
| P15.27           | DI status upon 2nd fault                                | Min. voltage reference during max power tracking~P15.31Valid in MPPT max tracking voltage, the tracked max voltage.The default value depends on model.ModelMax voltage referenceModelMax voltage reference-SS2400-S2400400-2400400-4750750                                                                                                    | 400.0v  | •      |
| P15.28           | Adjustment of<br>initial reference<br>voltage           | 0.0~200.0V<br>MPPT begins to change from the reference voltage<br>Initial reference voltage =PV voltage-P15.28                                                                                                    | 5.0v    | •      |
| P15.29           | Adjustment of<br>upper and lower<br>limit time of Vmppt | D.0~10.0s<br>When P15.29 is set to 0.0, the automatic adjustment is invalid.<br>If it is not 0.0, the upper and lower limits of Vmppt will be<br>adjusted automatically at the internal set by P15.29. The medium<br>value is the current PV voltage and the limit is P15.30:<br>Maximum/Minimum reference voltage=Current PV<br>voltage±P15.30 and it will update to P15.26 and P15.27 at the                                                                                                    |         | •      |
| P15.30           | Adjustment of upper<br>and lower<br>limits of Vmppt     | 5.0~100.0V<br>Adjustment of the upper and lower limits                                                                                                    | 30.0V   | •      |
| P15.31           | Max value of<br>Vmppt                                   | P15.27~6553.5V<br>The upper limit cannot exceed the P15.28 when Vmppt is the<br>maximum value.<br>During the maximum power tracking, the upper limit of the solar<br>cell panel reference voltage will not exceed the value set by<br>P15.31. The factory value depends on the model. By default, the<br>value for the -4 models is 750V and the value for other models is<br>400V.                                                                                                    |         | •      |

| Function<br>Code | Parameter Name                               | Detailed Illust                                                                                                    | ration of Parameters                                                                  | Default | Change |
|------------------|----------------------------------------------|----------------------------------------------------------------------------------------------------|---------------------------------------------------------------------------------------|---------|--------|
| P15.32           | PV input and<br>mains input<br>selection     | <ul> <li>0: Automatic shift</li> <li>1: Mains input</li> <li>2: PV input</li> <li>If the value is 0, the system will switch between PV input and mains input according to the detected PV voltage and threshold;</li> <li>If the value is 1, the system will force to switch to mains input;</li> <li>If the value is 2, the system will force to switch to PV input.</li> <li>Note: When the terminal input 42 is valid, the function code will be invalid.</li> </ul> |                                                                                       | 2       | •      |
| P15.33           | Threshold to<br>switch to mains<br>input     | 0.0V~P15.34<br>f PV voltage is lower than the threshold or the light is weak, it<br>an switch to mains input through the relay output.<br>f the value is 0, it is invalid.<br>For inverters without the boost module, the switching point<br>roltage is determined by the external voltage detection circuit.<br>For inverters with the boost module, the switching point voltage<br>s 70V.                                                                             |                                                                                       | 70.0V   | •      |
| P15.34           | Threshold to switch to PV input              | P15.33~400.0V<br>If PV voltage is greater than the threshold, it can switch to PV<br>input through the relay output after the time set by P15.24. To<br>prevent frequent switching, this threshold must be greater than<br>P15.33.<br>If the value is 0.0, it is invalid.<br>The default value depends on model                                                                                                    |                                                                                       | 100.0V  | •      |
| P15.35           | Rated pump flow                              | The pump flow is $Q_N$ if the puffequency and rated lift. Unit:                                                                                                    | Imp runs at the rated pump cubic meter/hour.                                          | 0.0     | •      |
| P15.36           | Rated pump lift                              | The pump lift is $H_N$ if the pump runs at the rated frequency and rated current.<br>Unit: meter                                                                                                    |                                                                                       | 0.0     | •      |
|                  |                                              | When the PV voltage is less than the preset voltage, the system reports the PV under voltage (UV) fault.<br>The default value depends on the model.                                                                                                    |                                                                                       | 70.0    | •      |
| P15.37           | Voltage setting at PV<br>under voltage point | Model-SS2-S2-2-4Any model with the boost<br>module                                                                                                    | PV UV point           140V           140V           140V           240V           70V |         |        |
|                  |                                              | Setting range: 0.0~400.0                                                                                                    |                                                                                       |         |        |

| Function<br>Code | Parameter Name                                                                                                    | Detailed Illustration of Parameters                                                                                                    | Default | Change |
|------------------|----------------------------------------------------------------------------------------------------|----------------------------------------------------------------------------------------------------|---------|--------|
| P15.39           | ModelThis function code is provided for users to change models. For<br>example, if the user wants to use model -4 (default after factory<br>delivery) as model -2, P15.39 must be set to 2.Model0: -SS2 220V; single-phase input;single-phase output<br>1: -S2 220V; single-phase input;three-phase output<br> |                                                                                                    | 0       | •      |
|                  |                                                                                                    | Group P17: PV State viewing                                                                                                    |         |        |
| P17.38           | Current of the main winding                                                                                                    | It is the current of the main winding when applying<br>capacitance-removing to control the single phase motor.<br>0.00~100.00A                                                                                                    | 0.0A    | •      |
| P17.39           | Current of the secondary winding                                                                                                    | It is the current of the secondary winding when applying capacitance-removing to control the single phase motor. 0.00~100.00A                                                                                                    | 0.0A    | •      |
|                  | Gro                                                                                                    | up P18: PV State viewing special for solar converters                                                                                                    |         |        |
| P18.00           | PV reference<br>voltage                                                                                                    | MPPT is implemented at the converter side. This value is determined at the converter side.                                                                                                    |         | •      |
| P18.01           | Current PV<br>voltage                                                                                                    | It is transferred from the boost module or equal to the bus voltage.                                                                                                    |         | •      |
| P18.02           | Display of MPPT     The value displays the minimum voltage reference during       .02     min. reference     maximum power tracking. It equals the solar panel open-circuit       voltage     voltage multiplied P15.26.                                                                                       |                                                                                                    |         | •      |
| P18.04           | Current inductive<br>current                                                                                                    | It is transferred from the boost module.<br>This function code is valid only in AC mode and invalid in PV<br>mode.                                                                                                    |         | •      |
| P18.07           | PV input power                                                                                                    | Reserved. Unit: kW                                                                                                    |         | •      |
| P18.08           | Previous PV input<br>power                                                                                                    | Reserved                                                                                                    |         | •      |
| P18.09           | Previous PV<br>voltage                                                                                                    | Reserved                                                                                                    |         | •      |
| P18.10           | Device<br>configuration<br>display                                                                                                    | 0x00~0x11<br>Ones on LED<br>0: PV power supply<br>1: AC grid power supply<br>Tens on LED<br>0: Detection indicates the system contains the boost module.<br>1: Detection indicates the system does not contain the boost<br>module. |         | •      |
| P18.11           | Current pump flow                                                                                                    | Unit: cubic meter/hour                                                                                                    | 0.0     | •      |
| P18.12           | Current pump lift                                                                                                    | Unit: meter                                                                                                    | 0.0     | •      |

| Function<br>Code | Parameter Name                                                   | Detailed Illustration of Parameters                                                                                                    | Default | Change |
|------------------|------------------------------------------------------------------|----------------------------------------------------------------------------------------------------|---------|--------|
| P18.13           | MSBs in total pump<br>flow                                       | This function code displays the 16 most significant bits (MSBs) in the total pump flow. Unit: cubic meter                                                                                                    | 0       | •      |
| P18.14           | LSBs in total pump<br>flow                                       | This function code displays the 16 least significant bits (LSBs)<br>in the total pump flow. Unit: cubic meter. Total pump flow =<br>P18.13*65535+ P18.14                                                                                                    | 0.0     | •      |
| P18.15           | Total pump flow<br>resetting                                     | Setting this value to 1 can reset the total pump flow. P18.13 and P18.14 will accumulate the flow after resetting. After the resetting succeeds, P18.15 is automatically set to 0.                                                                                   |         | •      |
|                  | Group P19: Voltage be                                            | oost (converter module communicates with boost module through                                                                                                    | 485)    |        |
| P19.00           | Boost voltage loop KP                                            | 0.000~65.535                                                                                                    | 0.500   | 0      |
| P19.01           | Boost voltage loop KI                                            | 0.000~65.535                                                                                                    | 0.080   | 0      |
| P19.02           | Boost current loop KP                                            | 0.000~65.535                                                                                                    | 0.010   | 0      |
| P19.03           | Boost current loop KI                                            | 0.000~65.535                                                                                                    |         | 0      |
| P19.04           | Upper limit of the<br>output current of boost<br>voltage loop PI | Jpper limit output of mppt voltage loop PI, upper limit of the<br>poost current loop reference current<br>P19.05~15.0A                                                                                                    |         | 0      |
| P19.06           | Bus reference voltage                                            | This function code is set to the bus reference voltage at PV input<br>when the system contains the boost module. By default, this<br>function code is set to 350V for models of 220V and 570V for<br>models of 380V.<br>Setting range: 300.0V~600.0V                 | 350.0V  | 0      |
| P19.07           | Boost voltage loop KP1                                           | If the difference between the bus reference voltage and actual<br>bus voltage is greater than 20V, the boost voltage loop uses this<br>group PI parameter.<br>Otherwise, the boost voltage loop uses the first group PI<br>parameter.<br>Setting range: 0.000~65.535 | 0.500   | 0      |
| P19.08           | Boost voltage loop KI1                                           | If the difference between the bus reference voltage and actual<br>bus voltage is greater than 20V, the boost voltage loop uses this<br>group PI parameter.<br>Otherwise, the boost voltage loop uses the first group PI<br>parameter.<br>Setting range: 0.000~65.535 | 0.080   | 0      |
| P19.10           | Boost software version                                           | Once being powered, the boost module sends its version information to the converter module.                                                                                                    | 0.00    | •      |

Note:

- The time when the inverter operated to the lower limit of PI output frequency after inverter start-up is determined by the ACC time.
- Delay time counting follows the rules if multiple fault conditions are met simultaneously: For example, if all fault conditions of weak light, full water, and underload are met at the same time, the inverter will count the delay time for each fault independently. If the delay time of a fault is

reached, the fault is reported. The delay time counting of the other two faults keeps. If the reported fault is resolved but the conditions of the other two faults persist, the delay time counting of the other two faults continues. If a fault condition is not met during counting, the delay time of this fault is cleared.

#### 7 Fault diagnosis and solution

Do as follows after the inverter encounters a fault:

1.Check to ensure there is nothing wrong with the keypad. If not, please contact with the local FULLWILL office.

2.If there is nothing wrong, please check P07 and ensure the corresponding recorded fault parameters to confirm the real state when the current fault occurs by all parameters.

3.See the following table for detailed solution and check the corresponding abnormal state.

4. Eliminate the fault and ask for relative help.

5. Check to eliminate the fault and carry out fault reset to run the inverter.

| Fault<br>code | Fault type                                     | Possible cause                                                                                                    | Solutions                                                                                                    |
|---------------|------------------------------------------------|----------------------------------------------------------------------------------------------------|----------------------------------------------------------------------------------------------------|
| OUt1          | IGBT U                                         | <ol> <li>The acceleration is too fast.</li> <li>This phase IGBT is damaged<br/>internally.</li> </ol>                                 |                                                                                                    |
| OUt2          | IGBT V                                         | <ul><li>3. Interference causes</li><li>misoperation.</li><li>4. The drive wire is connected</li><li>improperly.</li></ul>             | <ol> <li>Increase the acceleration time.</li> <li>Change the power unit.</li> </ol>                                                |
| OUt3          | IGBT W                                         | <ol> <li>5. The load transients or is<br/>abnormal.</li> <li>6. The grounding is short<br/>circuited.</li> </ol>                      | <ol> <li>Check the drive wire.</li> <li>Check whether the peripheral<br/>equipment has strong interference<br/>sources.</li> </ol> |
| OV1           | Over voltage when acceleration                 |                                                                                                    | <ol> <li>Check the input power.</li> <li>Check if the DEC time of the load is</li> </ol>                                           |
| OV2           | Over voltage when deceleration                 | 1. The input voltage is abnormal.                                                                                                    | too short or the inverter starts during the<br>rotation of the motor or it needs to<br>increase the energy consumption             |
| OV3           | Over voltage when<br>constant speed<br>running | <ol> <li>2. There is large energy<br/>feedback.</li> <li>3. No braking components.</li> <li>4. Braking energy is not open.</li> </ol> | components.<br>3. Install the braking components.<br>4. Check the setting of relative function<br>codes.                           |

| Fault<br>code | Fault type                                     | Possible cause                                                                                                    | Solutions                                                                                                    |
|---------------|------------------------------------------------|----------------------------------------------------------------------------------------------------|----------------------------------------------------------------------------------------------------|
| OC1           | Over current when acceleration                 | <ol> <li>The acceleration or<br/>deceleration is too fast.</li> <li>The voltage of the grid is too</li> </ol>                                                                                                    |                                                                                                    |
| 0C2           | Over current when deceleration                 | low.<br>3.The power of the inverter is<br>too low.                                                                                                    | <ol> <li>Increase the ACC time.</li> <li>Check the input power.</li> </ol>                                                                                                    |
| OC3           | Over current when<br>constant speed<br>running | <ul> <li>4. The load transients is abnormal.</li> <li>5. The grounding is short circuited or the output is phase loss.</li> <li>6. There is strong external interference.</li> <li>7. The over voltage stall protection is not open.</li> </ul> | <ol> <li>Select the inverter with a larger power.</li> <li>Check if the load is short circuited (the grounding short circuited or the wire short circuited) or the rotation is not smooth.</li> <li>Check the output configuration.</li> <li>Check if there is strong interference.</li> <li>Check the setting of relative function codes.</li> </ol> |
| UV            | Bus under voltage                              | <ol> <li>The voltage of the power<br/>supply is too low.</li> <li>The over voltage stall<br/>protection is not open.</li> </ol>                                                                                                    | <ol> <li>Check the input power of the supply<br/>line.</li> <li>Check the setting of relative function<br/>codes.</li> </ol>                                                                                                    |
| OL1           | Motor overload                                 | <ol> <li>The voltage of the power<br/>supply is too low.</li> <li>The motor setting rated<br/>current is incorrect.</li> <li>The motor stall or load<br/>transients is too strong.</li> </ol>                                                   | <ol> <li>Check the power of the supply line.</li> <li>Reset the rated current of the motor.</li> <li>Check the load and adjust the torque lift.</li> </ol>                                                                                                    |
| OL2           | Inverter overload                              | <ol> <li>The acceleration is too fast.</li> <li>The rotating motor is reset.</li> <li>The voltage of the power<br/>supply is too low.</li> <li>The load is too heavy.</li> <li>The motor power is too<br/>small.</li> </ol>                     | <ol> <li>Increase the ACC time.</li> <li>Avoid the restarting after stopping.</li> <li>Check the power of the supply line.</li> <li>Select an inverter with bigger power.</li> <li>Select a proper motor.</li> </ol>                                                                                                    |
| SPI           | Input phase loss                               | Phase loss or fluctuation of input R,S,T                                                                                                    | <ol> <li>Check input power.</li> <li>Check installation distribution.</li> </ol>                                                                                                    |
| SPO           | Output phase loss                              | U,V,W phase loss output (or<br>serious asymmetrical three<br>phase of the load)                                                                                                    | <ol> <li>Check the output distribution.</li> <li>Check the motor and cable.</li> </ol>                                                                                                    |

| Fault<br>code | Fault type                 | Possible cause                                                                                                    | Solutions                                                                                                    |
|---------------|----------------------------|----------------------------------------------------------------------------------------------------|----------------------------------------------------------------------------------------------------|
| OH1           | Rectifier overheat         |                                                                                                    | 1. Dredge the wind channel or change                                                                                                    |
| OH2           | IGBT overheat              | <ol> <li>Air duct jam or fan damage</li> <li>Ambient temperature is too<br/>high.</li> <li>The time of overload running<br/>is too long.</li> </ol>                                                                                                    | the fan.<br>2. Decrease the environment<br>temperature.                                                                                                    |
| EF            | External fault             | SI external fault input<br>terminals action                                                                                                    | Check the external device input.                                                                                                    |
| CE            | Communication<br>error     | <ol> <li>The baud rate setting is<br/>incorrect.</li> <li>Fault occurs to the<br/>communication wiring.</li> <li>The communication address<br/>is wrong.</li> <li>There is strong interference<br/>to the communication.</li> </ol>                                                               | <ol> <li>Set proper baud rate.</li> <li>Check the communication connection<br/>distribution</li> <li>Set proper Communication address.</li> <li>Change or replace the connection<br/>distribution or improve the<br/>anti-interference capability.</li> </ol>                                            |
| ItE           | Current detection<br>fault | <ol> <li>The connection of the control<br/>board is not good.</li> <li>Assistant power is bad</li> <li>Hoare components is broken</li> <li>The magnifying circuit is<br/>abnormal.</li> </ol>                                                                                                    | <ol> <li>Check the connector and repatch.</li> <li>Change the Hoare.</li> <li>Change the main control panel.</li> </ol>                                                                                                    |
| tE            | Autotuning fault           | <ol> <li>The motor capacity does not<br/>comply with the inverter<br/>capability.</li> <li>The rated parameter of the<br/>motor is not set correctly.</li> <li>The offset between the<br/>parameters from auto tune and<br/>the standard parameter is huge</li> <li>Auto tune overtime</li> </ol> | <ol> <li>Change the inverter mode.</li> <li>Set the rated parameter according to<br/>the motor name plate.</li> <li>Empty the motor load.</li> <li>Check the motor connection and set<br/>the parameter.</li> <li>Check if the upper limit frequency is<br/>above 2/3 of the rated frequency.</li> </ol> |
| EEP           | EEPROM fault               | <ol> <li>Error of controlling the write<br/>and read of the parameters</li> <li>Damage to EEPROM</li> </ol>                                                                                                    | <ol> <li>Press STOP/RST to reset.</li> <li>Change the main control panel.</li> </ol>                                                                                                    |
| PIDE          | PID feedback fault         | <ol> <li>PID feedback is offline.</li> <li>The PID feedback source<br/>disappears.</li> </ol>                                                                                                    | <ol> <li>Check the PID feedback signal</li> <li>Check the PID feedback source.</li> </ol>                                                                                                    |

| Fault<br>code | Fault type                         | Possible cause                                                                                                    | Solutions                                                                                                    |
|---------------|------------------------------------|----------------------------------------------------------------------------------------------------|----------------------------------------------------------------------------------------------------|
| END           | Time arrival of factory setting    | The actual running time of the<br>inverter is above the internal<br>setting running time.                                                                                                    | Ask for the supplier and adjust the setting running time.                                                                                                    |
| OL3           | Electrical overload                | The inverter will report<br>overload pre-alarm according to<br>the set value.                                                                                                    | Check the load and the overload pre-alarm point.                                                                                                    |
| ETH1          | Grounding short<br>circuit fault 1 | 1. The grounding of the inverter output terminal is short                                                                                                    | 1. Check whether the motor wiring is proper.                                                                                                    |
| ETH2          | Grounding short<br>circuit fault 2 | circuited.<br>2. The current detection circuit<br>is faulty.<br>3. The actual motor power<br>sharply differs from the inverter<br>power.                                                                         | <ol> <li>Change the Hoare.</li> <li>Change the main control panel.</li> <li>Set motor parameters correctly.</li> </ol>                                                                                                    |
| dEu           | Velocity deviation<br>fault        | The load is too heavy or stalled.                                                                                                    | <ol> <li>Check the load and ensure it is normal.</li> <li>Increase the detection time.</li> <li>Check whether the control parameters<br/>are normal.</li> </ol>                                                                                              |
| STo           | Maladjustment fault                | <ol> <li>The control parameters of the<br/>synchronous motors not set<br/>properly.</li> <li>The autotuning parameter is<br/>not correct.</li> <li>The inverter is not connected<br/>to the motor.</li> </ol>    | <ol> <li>Check the load and ensure it is normal.</li> <li>Check whether the control parameter<br/>is set properly or not.</li> <li>Increase the maladjustment detection<br/>time.</li> </ol>                                                                 |
| LL            | Electronic<br>Under load fault     | The inverter will report the<br>under load pre-alarm<br>according to the set value.                                                                                                    | Check the load and the under load pre-alarm point.                                                                                                    |
| tSF           | Hydraulic probe<br>damage          | Hydraulic probe damage                                                                                                    | Change the damaged hydraulic probe.                                                                                                    |
| PINV          | PV reverse connection fault        | Incorrect PV wiring                                                                                                    | Change the wiring direction of the positive and negative terminals and connect the cables again.                                                                                                    |
| PVOC          | PV over current                    | <ol> <li>The acceleration or<br/>deceleration is too fast.</li> <li>The inverter power is too<br/>low.</li> <li>The load transients / is<br/>abnormal.</li> <li>The grounding is short<br/>circuited.</li> </ol> | <ol> <li>Increase the ACC or DEC<br/>time.</li> <li>Select the inverter with a larger power.</li> <li>Check if the load is short<br/>circuited (the grounding short circuited<br/>or the wire short circuited) or the rotation<br/>is not smooth.</li> </ol> |

| Fault<br>code | Fault type                                               | Possible cause                                                                                                    | Solutions                                                                                                    |
|---------------|----------------------------------------------------------|----------------------------------------------------------------------------------------------------|----------------------------------------------------------------------------------------------------|
| PVOV          | PV over voltage                                          | <ol> <li>The solar cell panel input<br/>voltage is too high.</li> <li>Model -4 is set as another<br/>model.</li> </ol>                                                  | <ol> <li>Reduce the number of solar cell panels<br/>that are wired in series.</li> <li>Check and reset the model.</li> </ol>                                                                                                    |
| PVLV          | PV under voltage                                         | <ol> <li>The power of the solar cell<br/>panel series is too low or it is<br/>cloudy and rainy weather.</li> <li>The motor start-up current is<br/>too high.</li> </ol> | <ol> <li>Increase the number of solar cell<br/>panels or perform the test in the normal<br/>sun light.</li> <li>Change the motor.</li> </ol>                                                                                                    |
| E-422         | Fault on<br>communication<br>with<br>boost module 422    | Improper contact with the communication cables                                                                                                    | Check the four communication cables of 422 and ensure that they are connected properly.                                                                                                    |
| OV            | Bus over voltage<br>detected at the<br>boost module side | The sun light changes suddenly.                                                                                                    | Adjust the boost PI parameters.<br>Enlarge the values of P19.07 and P19.08.                                                                                                    |
| A-LS          | Weak light alarm                                         | The sun light is weak or the<br>solar cell panel configuration is<br>insufficient.                                                                                      | The equipment automatically runs when<br>the light becomes strong.<br>Check whether the solar panel<br>configuration is proper.                                                                                                    |
| A-LL          | Under load alarm                                         | The reservoir is empty.                                                                                                    | Check the reservoir.                                                                                                    |
| A-tF          | Full-water alarm                                         | The reservoir is full.                                                                                                    | If the user has set the full-water alarm<br>function, the equipment automatically<br>stops when the full-water alarm time<br>reaches the specified time. In this<br>situation, the user does not need to<br>perform any operation.<br>Otherwise, check whether terminals are<br>wired incorrectly.   |
| A-tL          | Empty-water alarm                                        | The reservoir is empty.                                                                                                    | If the user has set the empty-water alarm<br>function, the equipment automatically<br>stops when the empty-water alarm time<br>reaches the specified time. In this<br>situation, the user does not need to<br>perform any operation.<br>Otherwise, check whether terminals are<br>wired incorrectly. |

#### Appendix A GPRS and cable guidance

#### A.1 GPRS module and monitoring software

The pumping inverters support the installation of the GPRS module to implement remote monitoring. The GPRS module connects to the inverters through 485 communication. The inverter operation state can be monitored on the APP in the mobile phone or web page in real time.

Method for connecting the GPRS to the inverter:

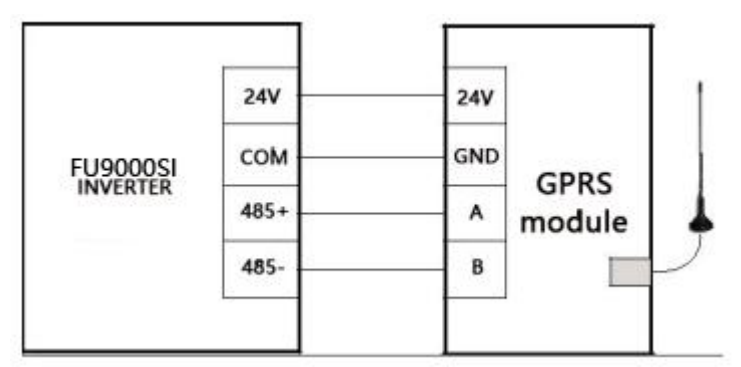

Figure A-1 Connecting the GPRS module to the inverter

For more information, see the GPRS/GPS adaptor operation guide matching the GPRS module or contact the local FULLWILL office. When consulting, provide the product models and serial numbers.

#### A.2 Cables

#### A.2.1 Power cables

Dimension the input power and motor cables according to local regulations.

Note: A separate PE conductor is required if the conductivity of the cable shield is not sufficient for the purpose.

#### A.2.2 Control cables

The relay cable needs the cable type with braided metallic screen.

Keypads need to be connected with network cables. The network cables must be shielded in complicated electromagnetic environments.

Communication cables must be shielded twisted pairs.

Note:

Run analog and digital signals in separate cables.

Check the insulation of the input power cable according to local regulations before connecting to the drive.

| Model             | Recomment<br>(m             | led cable size<br>m²) | Terminal | Tightening<br>torque |  |
|-------------------|-----------------------------|-----------------------|----------|----------------------|--|
|                   | (+)/(-),<br>R/S/T, U/V/W PE |                       | screw    | (Nm)                 |  |
| FU9000SI-0R7G-S2  | 1.5                         | 1.5                   | M4       | 0.8                  |  |
| FU9000SI-0R4G-SS2 | 1.5                         | 1.5                   | M4       | 0.8                  |  |
| FU9000SI-0R7G-4   | 1.5                         | 1.5                   | M4       | 0.8                  |  |
| FU9000SI-1R5G-4   | 1.5                         | 1.5                   | M4       | 0.8                  |  |
| FU9000SI-2R2G-4   | 1.5                         | 1.5                   | M4       | 0.8                  |  |
| FU9000SI-1R5G-S2  | 2.5                         | 2.5                   | M4       | 0.8                  |  |
| FU9000SI-2R2G-S2  | 2.5                         | 2.5                   | M4       | 0.8                  |  |
| FU9000SI-0R7G-SS2 | 2.5                         | 2.5                   | M4       | 0.8                  |  |
| FU9000SI-1R5G-SS2 | 2.5                         | 2.5                   | M4       | 0.8                  |  |
| FU9000SI-2R2G-SS2 | 2.5                         | 2.5                   | M4       | 0.8                  |  |
| FU9000SI-004G-4   | 2.5                         | 2.5                   | M4       | 1.2~1.5              |  |
| FU9000SI-5R5G-4   | 2.5                         | 2.5                   | M4       | 1.2~1.5              |  |
| FU9000SI-7R5G-4   | 4                           | 4                     | M4       | 2~2.5                |  |
| FU9000SI-004G-2   | 4                           | 4                     | M5       | 2~2.5                |  |
| FU9000SI-011G-4   | 6                           | 6                     | M5       | 2~2.5                |  |
| FU9000SI-015G-4   | 10                          | 10                    | M5       | 2~2.5                |  |
| FU9000SI-018G-4   | 16                          | 16                    | M5       | 2~2.5                |  |
| FU9000SI-022G-4   | 25                          | 16                    | M5       | 2~2.5                |  |
| FU9000SI-030G-4   | 25                          | 16                    | M5       | 2~2.5                |  |
| FU9000SI-037G-4   | 35                          | 16                    | M5       | 2~2.5                |  |

Recommended power cables for standard inverter models

Note:

For the cable selection for model IP65, see the cables applicable to the models with the same power as model IP20 in this table.

It is appropriate to use the recommended cable size under 40°C and rated current. The wiring distance should be no more than 100m.

If the control cable and power cable must cross, the angle between them must be 90°.

# Appendix B Recommended solar modules

# **B.1 Recommended configuration for inverter**

|                   | Open-circuit voltage degree of solar module |                                |                         |                                    |  |  |
|-------------------|---------------------------------------------|--------------------------------|-------------------------|------------------------------------|--|--|
|                   | 37=                                         | ±1V                            | 45±1V                   |                                    |  |  |
| Model             | Module<br>power±5Wp                         | Modules per<br>string *strings | Module<br>power±5W<br>p | Modules per<br>string *<br>strings |  |  |
| FU9000SI-0R4G-SS2 | 250                                         | 11*1                           | 300                     | 9*1                                |  |  |
| FU9000SI-0R7G-SS2 | 250                                         | 11*1                           | 300                     | 9*1                                |  |  |
| FU9000SI-1R5G-SS2 | 250                                         | 11*1                           | 300                     | 9*1                                |  |  |
| FU9000SI-2R2G-SS2 | 250                                         | 11*1                           | 300                     | 9*1                                |  |  |
| FU9000SI-0R4G-S2  | 250                                         | 11*1                           | 300                     | 9*1                                |  |  |
| FU9000SI-0R7G-S2  | 250                                         | 11*1                           | 300                     | 9*1                                |  |  |
| FU9000SI-1R5G-S2  | 250                                         | 11*1                           | 300                     | 9*1                                |  |  |
| FU9000SI-2R2G-S2  | 250                                         | 11*1                           | 300                     | 9*1                                |  |  |
| FU9000SI-0R7G-4   | 250                                         | 18*1                           | 300                     | 15*1                               |  |  |
| FU9000SI-1R5G-4   | 250                                         | 18*1                           | 300                     | 15*1                               |  |  |
| FU9000SI-2R2G-4   | 250                                         | 18*1                           | 300                     | 15*1                               |  |  |
| FU9000SI-004G-4   | 250                                         | 20*1                           | 300                     | 16*1                               |  |  |
| FU9000SI-5R5G-4   | 250                                         | 18*2                           | 300                     | 15*2                               |  |  |
| FU9000SI-7R5G-4   | 250                                         | 18*2                           | 300                     | 15*2                               |  |  |
| FU9000SI-011G-4   | 250                                         | 18*3                           | 300                     | 15*3                               |  |  |
| FU9000SI-015G-4   | 250                                         | 18*4                           | 300                     | 15*4                               |  |  |
| FU9000SI-018G-4   | 250                                         | 18*5                           | 300                     | 15*5                               |  |  |
| FU9000SI-022G-4   | 250                                         | 18*6                           | 300                     | 15*6                               |  |  |
| FU9000SI-030G-4   | 250                                         | 18*8                           | 300                     | 15*8                               |  |  |
| FU9000SI-037G-4   | 250                                         | 18*9                           | 300                     | 15*9                               |  |  |

# Appendix C Dimension drawings

# C.1 External keypad structure

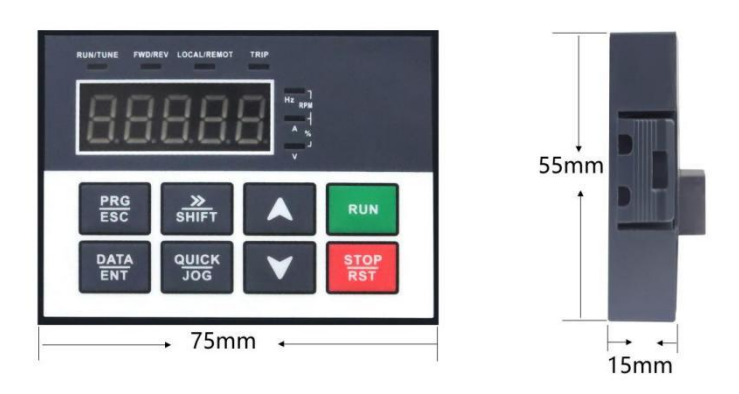

If the keypad is externally installed on an optional bracket, it can be 20 meters away from the inverter at most.

# C.2 Dimensions

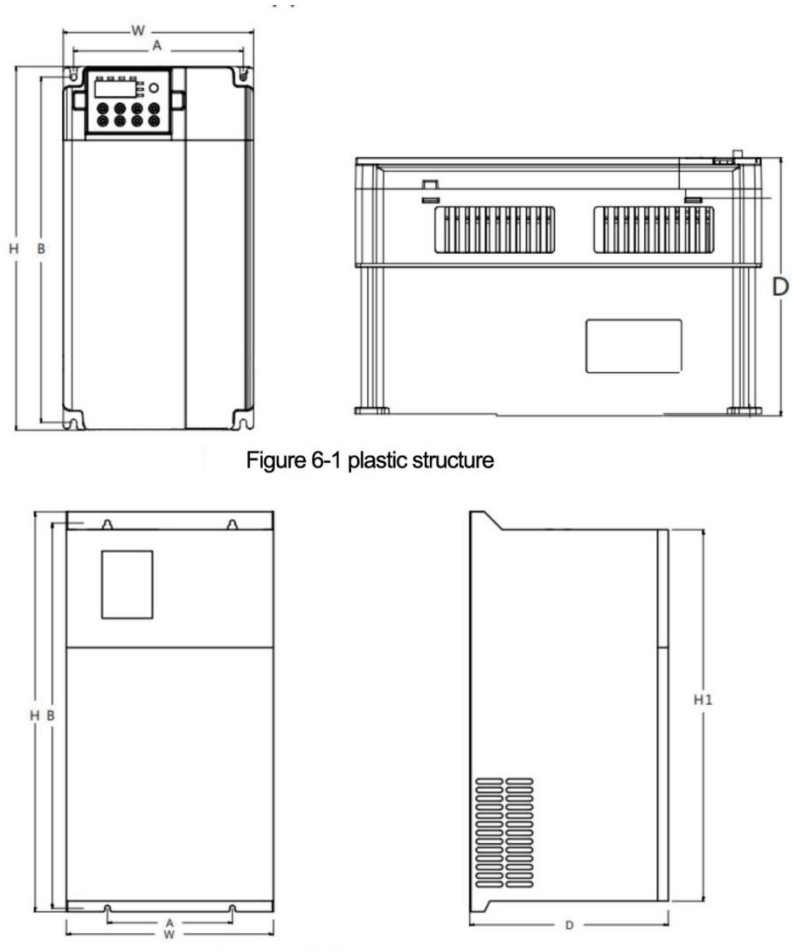

Figure 6-2 iron structure

| D                                    | Installation hole MM |        | Outside dimension MM |      |       |       | Installation hole |
|--------------------------------------|----------------------|--------|----------------------|------|-------|-------|-------------------|
| Power                                | A Width              | В      | Н                    | H1   | W     | D     | size MM           |
| 1PH 220V input & 1PH/3PH 220V output |                      |        |                      |      |       |       |                   |
| FU9000SI- 0R7G-SS2                   | 115                  | 175    | 186                  |      | 126   | 160.5 | 5                 |
| FU9000SI-1R5G-SS2                    | 115                  | 175    | 186                  |      | 126   | 160.5 | 5                 |
| FU9000SI-2R2G-SS2                    | 115                  | 175    | 186                  |      | 126   | 160.5 | 5                 |
| FU9000SI-004G-SS2                    | 152.1                | 305    | 321                  |      | 170.6 | 200.6 | 5.5               |
| 380V input & 380V output             |                      |        |                      |      |       |       |                   |
| FU9000SI-0R7G-4                      | 115                  | 175    | 186                  |      | 126   | 160.5 | 5                 |
| FU9000SI-1R5G-4                      | 115                  | 175    | 186                  |      | 126   | 160.5 | 5                 |
| FU9000SI-2R2G-4                      | 115                  | 175    | 186                  |      | 126   | 160.5 | 5                 |
| FU9000SI-004G-4                      | 115                  | 175    | 186                  |      | 126   | 160.5 | 5                 |
| FU9000SI-5R5G-4                      | 130.5                | 243    | 255.7                |      | 146.1 | 172.2 | 5                 |
| FU9000SI-7R5G-4                      | 130.5                | 243    | 255.7                |      | 146.1 | 172.2 | 5                 |
| FU9000SI-011G-4                      | 152.1                | 305    | 321                  |      | 170.6 | 200.6 | 5.5               |
| FU9000SI-015G-4                      | 152.1                | 305    | 321                  |      | 170.6 | 200.6 | 5.5               |
| FU9000SI-018G-4                      | 152.1                | 305    | 321                  |      | 170.6 | 200.6 | 5.5               |
| FU9000SI-022G-4                      | 236.8                | 383.54 | 400                  |      | 255   | 230.5 | 6.8               |
| FU9000SI-030G-4                      | 236.8                | 383.54 | 400                  |      | 255   | 230.5 | 6.8               |
| FU9000SI-037G-4                      | 236.8                | 383.54 | 400                  |      | 255   | 230.5 | 6.8               |
| FU9000SI-045G-4                      | 175                  | 540    |                      | 560  | 290   | 278   | 8                 |
| FU9000SI-055G-4                      | 175                  | 540    |                      | 560  | 290   | 278   | 8                 |
| FU9000SI-075G-4                      | 175                  | 540    |                      | 560  | 290   | 278   | 8                 |
| FU9000SI-090G-4                      | 300                  | 630    |                      | 650  | 380   | 278   | 8                 |
| FU9000SI-110G-4                      | 300                  | 630    |                      | 650  | 380   | 278   | 8                 |
| FU9000SI-132G-4                      | 260                  | 720    |                      | 750  | 400   | 330   | 8                 |
| FU9000SI-160G-4                      | 260                  | 720    |                      | 750  | 400   | 330   | 8                 |
| FU9000SI-185G-4                      | 300                  | 830    |                      | 870  | 440   | 350   | 10                |
| FU9000SI-200G-4                      | 420                  | 1075   |                      | 1100 | 650   | 380   | 12                |
| FU9000SI-220G-4                      | 420                  | 1075   |                      | 1100 | 650   | 380   | 12                |
| FU9000SI-250G-4                      | 420                  | 1075   |                      | 1100 | 650   | 380   | 12                |
| FU9000SI-285G-4                      | 420                  | 1075   |                      | 1100 | 650   | 380   | 12                |
| FU9000SI-315G-4                      | 420                  | 1075   |                      | 1100 | 650   | 380   | 12                |

# **Appendix D Further information**

#### **D.1 Product and service inquiries**

Address any inquiries about the product to your local FULLWILL offices, quoting the type designation and serial number of the unit in question. A listing of FULLWILL sales, support and service contacts can be found by navigating to www.usfull.com.

# **D.2** Feedback of FULLWILL inverters manuals

Your comments on our manuals are welcomed. Go to www.usfull.net and select online feedback of Contact Us.